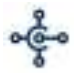

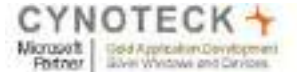

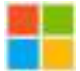

# MVC Web Applications Integration with Business Central SOAP

Business Central supports two types of web services: SOAP and OData. Web services are a lightweight, industry-standard way to make application functionality available to a variety of external systems and users.

SOAP web services allow full flexibility for building operation-centric services. They provide industry standard interoperability.

In this document, we will share information around the following 4 scenarios.

<u>Scenario 1</u>: Fetch all <u>Companies</u> names using Business Central Web Services List and display results on a Web Page.

<u>Scenario 2</u>: Read Item List from Business Central Web Services and show results on Web Page.

<u>Scenario 3</u>: Insert a New Item from web page into Business Central Item Table via BC Webservice.

<u>Scenario 4</u>: Insert a New Item list from SQL Server database table into Business Central (avoiding duplicacy) using Web and display result on web page.

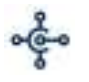

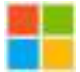

#### Below link returns the list of Business Central Soap Web Services available:

## https://api.businesscentral.dynamics.com/v2.0/25999968-9620-453c-9568e954b360a045/Production/WS/Services

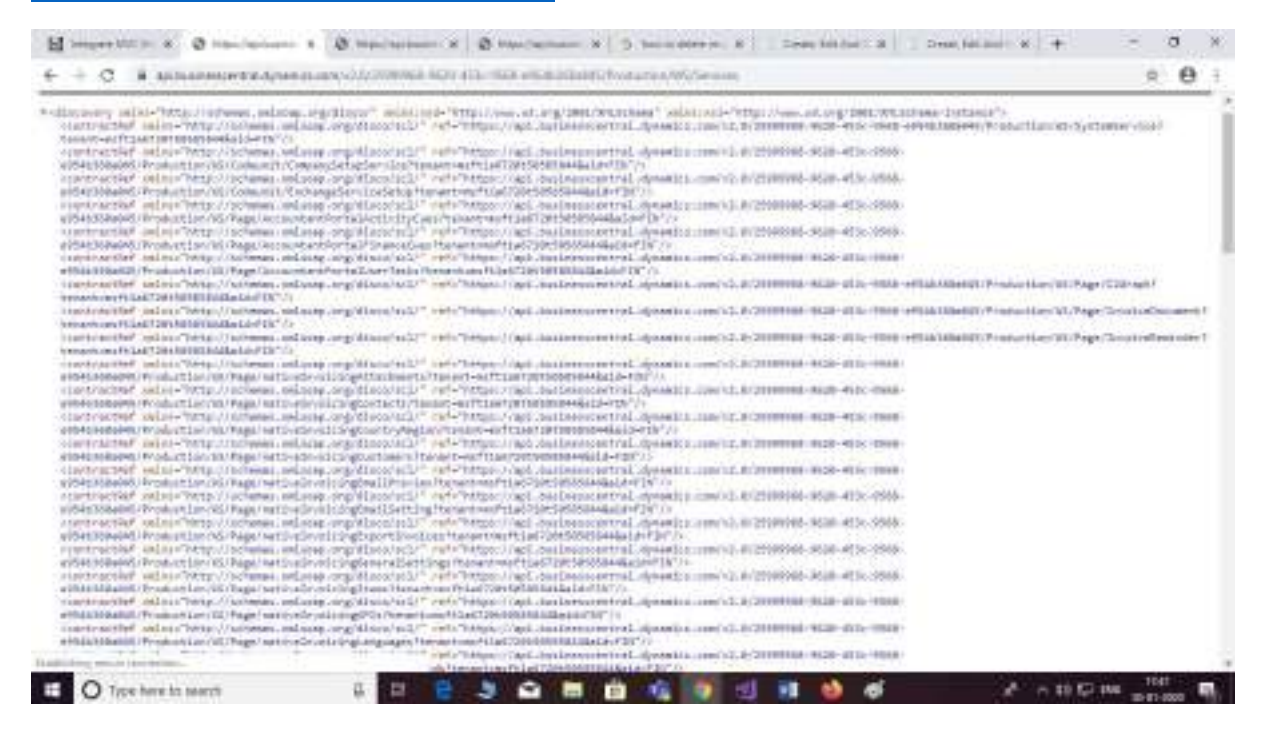

Companies: This web-service returns all the companies

https://api.businesscentral.dynamics.com/v2.0/25999968-9620-453c-9568e954b360a045/Production/WS/SystemService?tenant=msft1a6720t50585844&aid=FI N

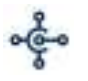

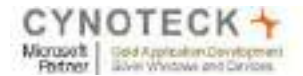

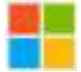

#### Item List: Below web-service returns item list

# https://api.businesscentral.dynamics.com/v2.0/25999968-9620-453c-9568e954b360a045/Production/WS/CRONUS%20USA,%20Inc./Page/ItemList?tenant=msft1a672 0t50585844&aid=FIN

| ter  | eler Symmetrik 8 - Sen 2 Millingenierike 8 🕴 Martin kommersione 8 🕈                                                                                                    | 1    | 0           | 1  |
|------|----------------------------------------------------------------------------------------------------|------|-------------|----|
| +    | ( A subannexez Aparticles of Johnson April 11-102 of Albert Instances (Albert Instance) (Albert Instances) (Albert Instances)                                                                                                    | 1- 3 | 2 0         | £. |
| 1000 | All Address (Second Second Sec |      |             |    |
|      | and another stops in plane. "Backwards"///<br>and another stops in plane. "Fileddddflymand"//<br>and another stops                                                                                                    |      |             |    |
| 10   | alambia fuga manga Anganduka Andarya".<br>Ama manananahana (alama Nasanduka juga Anand".))<br>Ama manananahana (alama Nasanduka juga Anand".))<br>Ama manananahana (alama Nasanduka juga Anand".))<br>Ama manananahana (alama Nasanduka juga Anand".))                                                                                                    |      |             |    |
| 47   | Analogia/pan<br>Sanatani ana Tangatai/                                                                                                    |      |             |    |
|      | an ongeneren<br>met element militationen (11. metalionente (11. mmetaling), types/sintering///                                                                                                    |      |             |    |
|      | and strengt appoint in the state of a second strength of the state of the state of  |      |             |    |
|      | and allowert allowing the second of T ender type Theory and the spar to<br>and allowert allowing the second of T ender Transformation (second allower)                                                                                                    |      |             |    |
|      | add classer) addocate - Y' and class - Y' and - Yeard (Man Andrea, The' (pr- outback))<br>add classer (minor) - Y' and class - Yeard (Man Andrea, The' (pr- outback))                                                                                                    |      |             |    |
|      | and similar similar in T association of an or Transforming of the State of Contract of Contract of                                                                                                    |      |             |    |
|      | And a limit a local to a second to the Association of the Association of the Association  |      |             |    |
|      | And a financial addressing of a second second                                                                                                    |      |             |    |
|      | and diment an advance () and many of the second by "same shall be" taken by the                                                                                                    |      |             |    |
|      | And a lawer A share of a subject of a subject of the subject of the subject of th |      |             |    |
|      | and all we wanted by an experiment of the second state of the second second s                                                                                                    |      |             |    |
|      | and a later of a second of the second of the |      |             |    |
|      | Ann alasses waterses W methods 'V man Pric Peril Julatan's hardens hardens hald after ())                                                                                                    |      |             |    |
|      | And a finance of the standard of the standard  |      |             |    |
|      | antistanti staturate A. antistanta A. santa Januara Statura Statu, atta antistatu 1,000                                                                                                    |      |             |    |
|      | And Alexand Scholarship?" Secondary of Theorem Scholarship, Second Scholarship, Second |      |             |    |
| is:  | and a financial of the second of the second of                                                                                                    |      | <b>AND </b> | 4  |

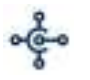

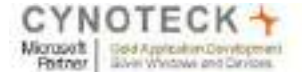

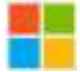

#### **Item Card:**

# https://api.businesscentral.dynamics.com/v2.0/25999968-9620-453c-9568e954b360a045/Production/WS/CRONUS%20USA,%20Inc./Page/ItemCard?tenant=msft1a67 20t50585844&aid=FIN

| C 100 Line Law Dyn                                                                                                    | enality and the province                                                                                                    | ine a l Ø tops inclusion and down                                                                                          | @ 100-101-0-0-0-0-0-0-0-0-0-0-0-0-0-0-0-0 | 4p=- 8                        | 8                               | a       | ×  |
|----------------------------------------------------------------------------------------------------|----------------------------------------------------------------------------------------------------|----------------------------------------------------------------------------------------------------|-------------------------------------------|-------------------------------|---------------------------------|---------|----|
| + + C # #                                                                                                    | LARD NEW YORK, AND DESCRIPTION                                                                                                    | sa any management of the second design of the second second second second second second second second second se            | AND DESCRIPTION OF THE OWNER              | (Rented in Contraction of the | Copyrighting and and            | R 0     | τ. |
| Understand of the<br>Institution of the<br>Institution of the<br>Institu                                                                                         | and parts' and second products ()<br>status and an "second products ()<br>status and an "second products ()<br>status ()<br>second ()<br>second ()<br>secon |                                                                                                    |                                           |                               |                                 |         |    |
| Construction<br>Construction<br>Co | And a state of the state of the                                                                                                    | ng"2)<br>ng" ngan (naturing 2)<br>ng ngan (naturing 2)<br>ng ngan (naturing 2)<br>ng ng ng ng ng ng ng ng ng ng ng ng ng n |                                           |                               |                                 | 104     |    |
| E O Type here it                                                                                                    | r seeth 🖟 🖬                                                                                                    |                                                                                                    | s 💽 🗄 🖬 🕴                                 | 🌢 🚿 🕚                         | · · · · · · · · · · · · · · · · | e1-2020 | h. |

Note: To access Business Central Web service you need to supply Business Central User name in username and for password you can use Web service access key.

| C 🛛 Maxillarianin: X 🕲 Maxillipidas        | en: N 🕘 Hazaringebases: N   5 How to deter en: N   5 Gene, Siri And   N   1 Gene, Ein And   N   +                                                                                                    |
|--------------------------------------------|----------------------------------------------------------------------------------------------------|
| data messantital dynamics.com/v2/0/7999966 | 19576-4535-5558-45542/45/Production/WS/Sanicas                                                                                                    |
|                                            | Sign in<br>transition indirective multiprovision of the second multiple of the second multiple of the second multipl |

You can find Business Central user name and web service access key from business central User section. (Search user in Business Central)

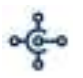

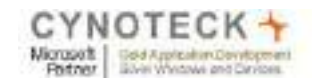

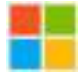

| Зути | mica 365 Business Centrel                                   |                       | ٩       | ٥ | 0 | 7 | - |
|------|-------------------------------------------------------------|-----------------------|---------|---|---|---|---|
| ÷    | surai Nautival                                              | (2) + a               | ' haveo |   | 2 | Ì |   |
|      | W Charge Web Service Key 🦉 Dilactive Perintecore<br>General | Mexatine              |         |   | 0 |   | l |
|      | Horn Tame                                                   | Some instead •        |         |   |   |   | l |
|      | Web Service Access                                          |                       |         |   |   |   | I |
|      | Web former Action. SPRADPDARTNERSC.                         | Wely Service (Sprij). |         |   |   |   |   |
|      | Office 365 Authentication >                                 |                       |         |   |   |   | I |

# How to find Web Services in Business Central?

| Ħ  | Dyna | mics 365 Business Central   |                                                                                                    |                                 |                       | 0 0 O      | 7 |
|----|------|-----------------------------|----------------------------------------------------------------------------------------------------|---------------------------------|-----------------------|------------|---|
|    | 14   | surai Nautival              | TELL ME WHAT FOR WANT TO DD                                                                              |                                 | 2 ×                   | Server 200 |   |
| l  |      | Nongritecture for Em        | Concurrent page User Canto<br>W Charge Web Service Fay<br>Set up the key that web services are to eccess | yner data, and then specify the | ilayante.             |            |   |
| H  |      | line traine littler         | Go to Pages and Taile                                                                                    |                                 | Steel of (4)          |            |   |
| H  |      | Auto And Nation             | <ul> <li>Web Semiller,</li> </ul>                                                                        | 144                             | Π.                    |            |   |
| H  |      |                             | ) PAC Web Services                                                                                       | CHL.                            |                       |            |   |
| H  |      | Web Service Access          | ) Annun Schellus (2) Web Sente                                                                           | 101111-00110-0011-0             | - 11                  |            |   |
| ll |      | mentance lanes. PhatPlant   | Decementation                                                                                            |                                 | Invested and a second |            |   |
| l  |      |                             | Brow to Sat Up TVC Web Services<br>Refersi you can and revolute and check memory                         | o electorically, procentriciped | Pp 1079 01.2          |            |   |
| П  |      | Office 365 Authentication 3 | C honse stands as well amilian<br>Public objects as Auto aproves to make them I                          | errentiataly available for your | Suivers -             |            |   |
| l  |      | ing Singi ( 113-030         | (P) Monute users and rows<br>District faul when you were isology for? Try weeking                        |                                 |                       |            |   |

Step 1: Open Business Central and search Web Services

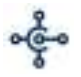

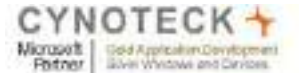

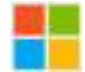

<u>Step 2:</u> Select 'item list' and 'item card' web service or any other services that you need from Web Service section.

| Norm Newlow     | 1000        |                     |           |                                                                                                    |                                |           |     |          | - S.  |    | 0.000 |
|-----------------|-------------|---------------------|-----------|----------------------------------------------------------------------------------------------------|--------------------------------|-----------|-----|----------|-------|----|-------|
| RE              | 0           | WEI SERVICE MARK    | ылтандаан |                                                                                                    |                                |           | 17  | 2 2      |       | 12 | AVE   |
| -               |             | Plant + Nev         | Reprie    | 🛙 Detre 🛛 kesos                                                                                                    | B Open in Excer Artoni         |           |     | ∀ =      |       |    |       |
|                 |             | Chiptert Types      | Byar D    | David Name                                                                                                    | Service Harris T               | 38<br>344 | 14  | 0046-91  |       |    |       |
|                 |             | Fage                | 1820      | ExploredataCompanyinfo.                                                                                                    | Estallionolatat/lexCompany/rd. |           |     | 14134    |       |    |       |
|                 |             | Page .              | 2300      | Salas Invoice Document APT                                                                                                    | itmatceDatument                | 10        |     | farps.   |       |    |       |
|                 |             | Tage                | 1101      | Sales revolue Reminder APL                                                                                                    | matekiniae                     | 10        |     | istan.   |       |    |       |
|                 |             | Page                | \$400     | Terre Categories                                                                                                    | here Canegories                |           |     | Terpesi  |       |    |       |
|                 |             | Page .              | 10        | Aven Care                                                                                                    | AperCast                       |           | 10  | retare.  |       |    |       |
|                 |             | Tapo                | 5410      | 1000                                                                                                    | Hard Dotty                     |           |     | Petper.  |       |    |       |
|                 |             | Tage                | - 31      | item.                                                                                                    | Iternilit                      |           |     | THEFE    |       |    |       |
|                 |             | Page                | 69        | 3005                                                                                                    | AND LIST                       |           |     | terps.   |       |    |       |
|                 |             | Page                | 1007      | Jobs Marring Lines                                                                                                    | Job Playing Lines              |           | 14  | forga.   |       |    |       |
|                 |             | Fage                | 1002      | Jub Talk Shee                                                                                                    | Job Task Links                 |           | 1.0 | hetze:   |       |    |       |
|                 |             | Page                | 3820      | nation of a pattern own.                                                                                                    | anti-dominiq American          | 10        |     | Terps.   |       |    |       |
|                 |             | Page                | 28(3      | Native - Contact                                                                                                    | matinality on mgConducts       | . e       | 10  | Petters. |       |    |       |
|                 |             | Page E              | 2865      | countree/Septore                                                                                                    | nativative congloanity Report  |           |     | PRIME.   |       |    |       |
|                 |             | Page                | 2801      | mmenglationes                                                                                                    | menologiastoners               |           |     | THERE.   |       |    |       |
|                 |             | 7992                | 2028      | natively violation of the service of the service of | nationworkging Preven          |           |     | 14034    |       |    |       |
|                 |             | 2000                | 2122      | and a Constanting of the                                                                                                    | and the second second          | - 11      |     | -        |       |    |       |
| \$23467107/9G   |             |                     |           |                                                                                                    |                                |           |     | 52       |       |    | 24    |
| III Dynamica 38 | Stoiness    | Central             |           |                                                                                                    |                                |           |     | 1        | ° 0   | •  | 7     |
| (6 mb) s        | DRANDED I V | SINK DATE 10/3/2014 |           |                                                                                                    |                                |           |     |          | 10.11 | 2  |       |
|                 |             |                     |           |                                                                                                    |                                |           |     |          |       |    |       |
| PS              | we +        | New 🐺 ben Let 🔒 D   | ents Oth  | nit 🖽 Centin biol                                                                                                    | Iden freentine                 |           |     |          | - X   |    |       |
|                 | and first 1 |                     | 1.66      |                                                                                                    |                                |           |     |          |       |    |       |

|        |       | Serves Karrie F                   | -    | 10.  | (Chert sector)                   | (Q)#+1/8.                                                                                                    | 2016-049                                   |
|--------|-------|-----------------------------------|------|------|----------------------------------|----------------------------------------------------------------------------------------------------|--------------------------------------------|
|        | -     | InvestaGenerated                  | -10  | - 16 | Mention and the                  | Marchap Annancementation.                                                                                                    | https://apthiotecom/dalaje                 |
| h      | epi . | Invocation del                    |      |      | report/aptions-memorial.dys_     | https://api.tk.inewsittenewidyn.                                                                                                    | https://spikultwicential.byr               |
| 1.1%   | epe . | tym, Categories                   |      | 1.00 | High Weithis menutial dire       | Addition to a reason of the later.                                                                                                    | heptilepikai-wardwide.                     |
| -10 By | ipt I | THE CASE                          |      |      | https://www.analysis.            | http://spin.shuanarsai.dyn.                                                                                                    | https://spikisine.commingne-               |
| . 14   | 196   | Investory .                       |      | 10   | Manufacture and Art.             | Application and the second second sec | https://application.com/initiation         |
| - Fe   | 101   | Institut                          | _    |      | retex-Versionana and data        | PERCENT AND ADDRESS OF A LOCAL                                                                                                    | Free flat in an exception of the           |
| 1.79   | igi   | Ne Ger.                           |      | - 4  | High Van barrament al. Apr.      | http://www.menumered.dyn.                                                                                                    | https://spiituriescontilation              |
| N      | 191   | Job Planning Lines                |      | - 18 | ittps://aj/lastresserral.dyt     | http://ap.baileinetaidys.                                                                                                    | tradition and heating and the spin-        |
| . **   | epe . | Inter Taxie Linner                |      | . 11 | https://airlinet-annelsation-    | https://aptile.ohtps://aptile.ohtpsi | http://lagtholves.com/wildy-               |
| - 14   | Q4    | rantivelycoli spirtucturenti      | . 12 | - 19 | https://gclasseemenal.tes.       | htp://api.ik.ad-excerpticity's                                                                                                    | https://auitosivescental.tpr-              |
|        | i pi  | native/recordingContacts          | 100  | 1.0  | Http://goingementetal.tes.       | https://spitture.com/aid/aja-                                                                                                    | https://spikesterrortial.tyr-              |
| Ŧ4     | igi i | ransversion og Durcht, Region     |      | 10   | https://go.buile.coodingl.lpn    | http://hp/busiversartal.bys.                                                                                                    | https://api.kustreintenthal.tpr-           |
| 1.     | nga . | nativetimologyCustomers           | +    | 14   | https://aprilian-environt.de-    | Reput/spitian anner al des.                                                                                                    | Pergentlag (haloss control type-           |
| Pa     | iq4   | natural social agencies fractions | 4    |      | https://aii.tacinessterral.data- | which a subsect of the                                                                                                    | transfer in a second state.                |
| 1.     | 101   | mathematics of mathematics        | - 10 | 1    | taken (bare bare an analy of the | http://ait/functionantal.dvc.                                                                                                    | Server / Said ( Booth and South Statistics |

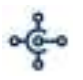

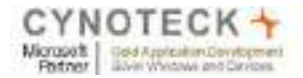

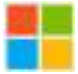

# Create project in Asp.net MVC

Step 1: Create a New MVC web application Project "MVCtoBC"

| G 6. • 6. • 5. • 5. 6. 6. 6. 6. 6. 6. 6. 6. 6. 6. 6. 6. 6.                                                                                                    | " <b>بر</b><br>- م                                                                                                    |
|----------------------------------------------------------------------------------------------------|----------------------------------------------------------------------------------------------------|
| Solution Explorer (Ctrl+;)<br>olution 'MVCto8C' (1 project)<br>MVCto8C                                                                                                    | ρ.                                                                                                    |
| MVCtoBC (1 project)                                                                                                    |                                                                                                    |
| Properties     Properties     References     App_Data     App_Data     App_Start     Content     Controllers     Entities     fonta     Models     Scripta     Views     BCDBModeLadmx     favicon.ico     GlobaLasax     packages.config     Web.config |                                                                                                    |
|                                                                                                    | <ul> <li>Web References</li> <li>App_Data</li> <li>App_Start</li> <li>Controllers</li> <li>Entities</li> <li>fonts</li> <li>Models</li> <li>Scripts</li> <li>Views</li> <li>ISCOBModeLadmx</li> <li>Globalasax</li> <li>Packages.config</li> <li>Web.config</li> </ul> |

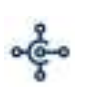

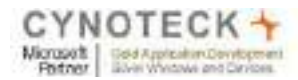

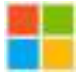

Step 2: Add a Web Reference to Services.

|                                                          | Solution Explorer                  | ▼ -¤ X |
|----------------------------------------------------------|------------------------------------|--------|
| - 🛛 Getitem()                                            | 0045.0.500                         | ٣ "    |
|                                                          | Search Solution Explorer (Ctrl+;)  | p-     |
|                                                          | Solution 'MVCtoBC' (1 project)     |        |
|                                                          | MVCtoBC                            |        |
|                                                          | Connected Services                 |        |
|                                                          | Properties                         |        |
|                                                          | References                         |        |
|                                                          | <ul> <li>Web References</li> </ul> |        |
|                                                          | 😴 ItemCardSoap 🚥                   | 3      |
|                                                          | 🔊 ItemCardWS                       |        |
|                                                          | 😴 ItemListSoap 🚥 🔤                 | 2      |
|                                                          | 😴 ItemListWS                       |        |
|                                                          | ea SystemServiceWS                 | 1      |
| <pre>:rvice();</pre>                                     | 📹 App_Data                         |        |
| i8-9620-453c-9568-e954b360a045/Production/WS/Systematics | 👂 📁 App_Start                      |        |
| <pre>Lhoz5J9MqmZFdVQzEriMkBUs=");</pre>                  | Content                            |        |
|                                                          | Controllers                        |        |
|                                                          | 📁 Entities                         |        |
|                                                          | 👂 💼 fonts                          |        |
|                                                          | 👂 🛑 Models                         |        |
|                                                          | Scripts                            |        |
|                                                          | 👂 💼 Views                          |        |
|                                                          | 👂 🥪 BCDBModel.edmx                 |        |
|                                                          | 🔝 favicon.ico                      |        |
|                                                          | ▷ 6 Global.asax                    |        |
|                                                          | P packages.config                  |        |
|                                                          | 🕨 🖓 Web.config                     |        |

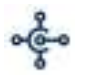

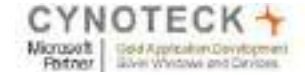

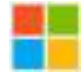

<u>Step 2.1</u>: Add Web Reference, go to Solution Explorer, right click on Reference, and select Add Service Reference -> Select Advanced option -> Select Add Web Referenceoption. Then enter your Web Service URI and press enter. You can enter your web reference name.

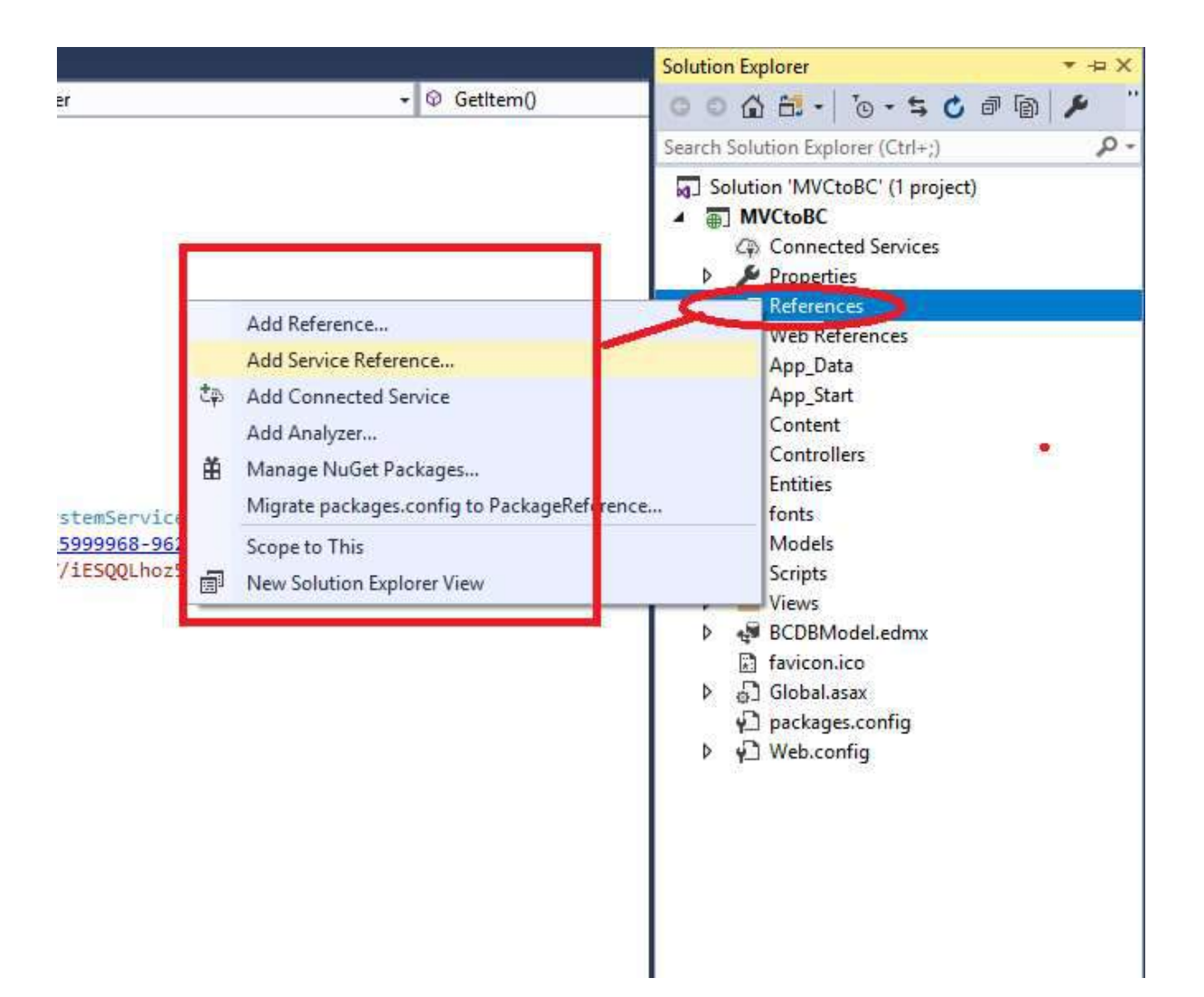

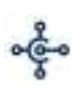

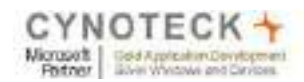

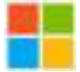

# Now Select Advanced Option.

|          |             | ✓ Go Discover ▼ |
|----------|-------------|-----------------|
| ervices: | Operations: |                 |
|          |             |                 |
|          |             |                 |
|          |             |                 |
|          |             |                 |
|          |             |                 |
|          |             |                 |
|          |             |                 |
|          |             |                 |

r application description page.":

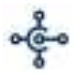

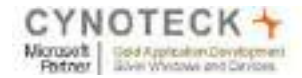

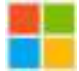

# Select Add Web reference option

|                                                                | s: Public                                                | v                |
|----------------------------------------------------------------|----------------------------------------------------------|------------------|
| Allow generation of asynchro                                   | nous operations                                          |                  |
| Generate task-based oper                                       | ations                                                   |                  |
|                                                                |                                                          |                  |
| <ul> <li>Generate asynchronous of</li> </ul>                   | perations                                                |                  |
| ta Type                                                        |                                                          |                  |
| Always generate message con                                    | tracts                                                   |                  |
| Collection type:                                               | System.Array                                             | ~                |
| Dictionary collection type:                                    | System.Collections.Generic.Dictionary                    | ~                |
| Reuse types in referenced asse                                 | emblies                                                  |                  |
| Reuse types in recentred asso     Reuse types in all reference | ed assemblies                                            |                  |
| e neuse types in an reference                                  |                                                          |                  |
| <ul> <li>Reuse types in specified re</li> </ul>                | ferenced assemblies:                                     |                  |
| Antlr3.Runtime                                                 |                                                          | ^                |
| EntityFramework                                                |                                                          |                  |
| EntityFramework                                                | .SqlServer                                               |                  |
| Microsoft.AspNe                                                | t.TelemetryCorrelation                                   |                  |
| Microsoft.CodeD                                                | om.Providers.DotNetCompilerPlatform                      | ~                |
|                                                                |                                                          |                  |
|                                                                |                                                          |                  |
| mpatibility                                                    |                                                          |                  |
| mpatibility<br>Add a Web Reference instead of i                | a Service Reference. This will generate code based on .N | ET Framework 2.0 |

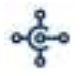

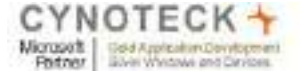

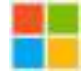

Enter your Web Service URI in URI section and press enter or arrow key.

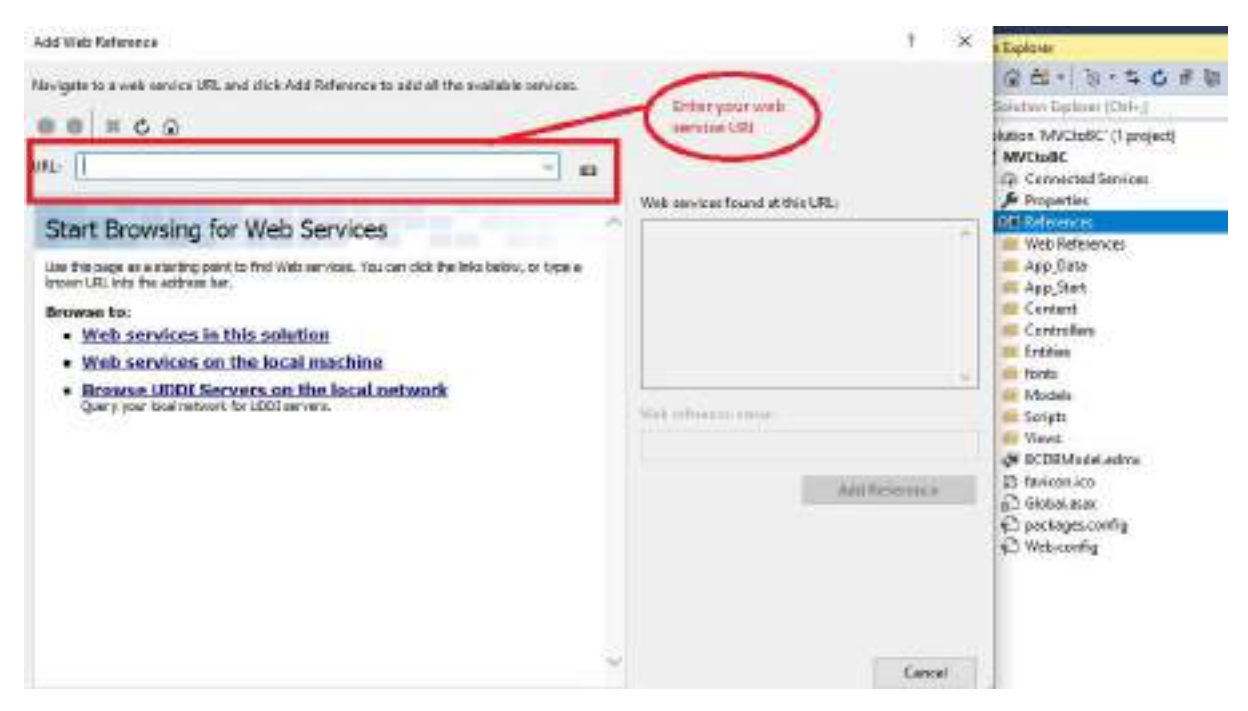

Step 3: Add code in HomeControllerto get BC companies using web services.

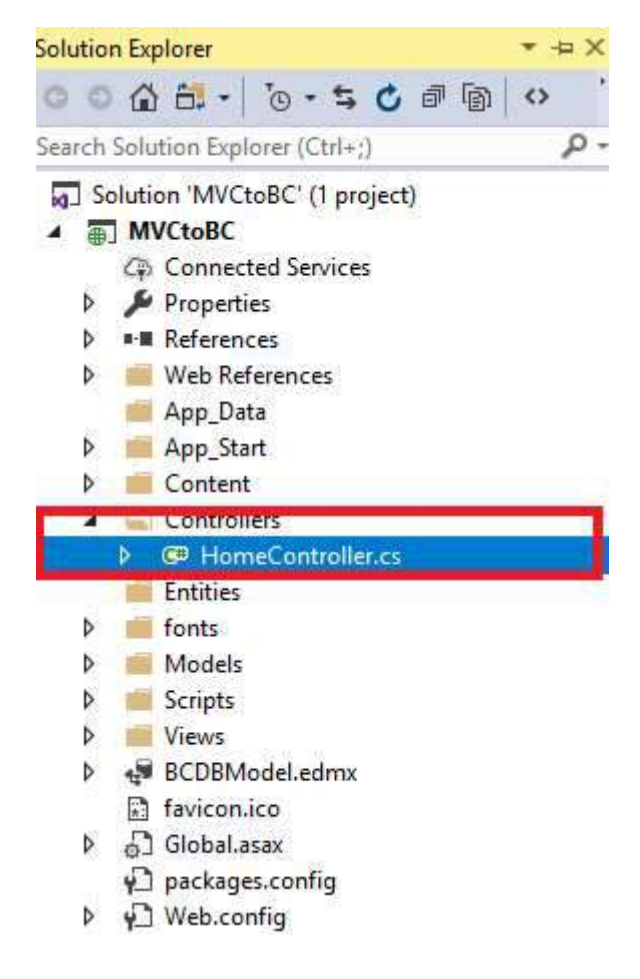

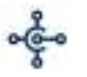

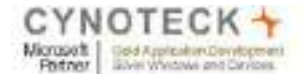

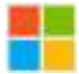

#### Get CompanyList (HomeController)

You need to use these include:

- System.Web, System.Web.Mvc and others, all the exposed Web Service one by one
- You have to define User, Password for connection to Web Services

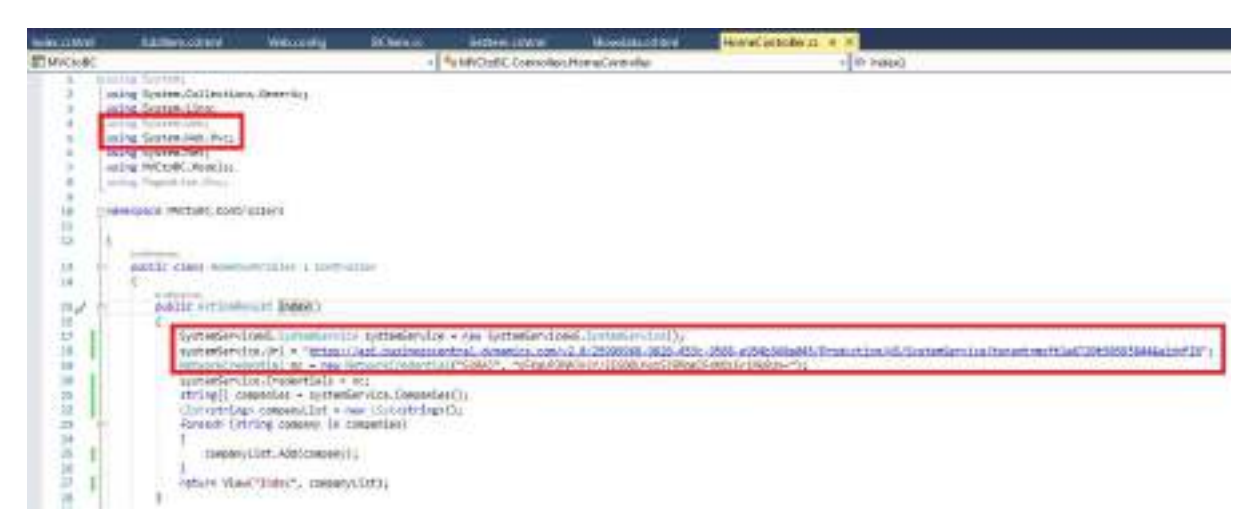

Define the URL Connection, User and Password

URL Connection Sample and Service Login example

**systemService.Url** = "https://api.businesscentral.dynamics.com/v1.0/<TenantID>/WS/Syste mService?tenant=<tenant>=FIN"

NetworkCredential nc= new NetworkCredential("user", "password")

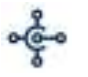

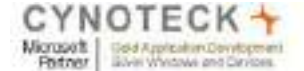

Showledge of Red

Manufacture Income

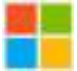

#### Step 4: Now add View to display Company list

#### Index View (View to display company List)

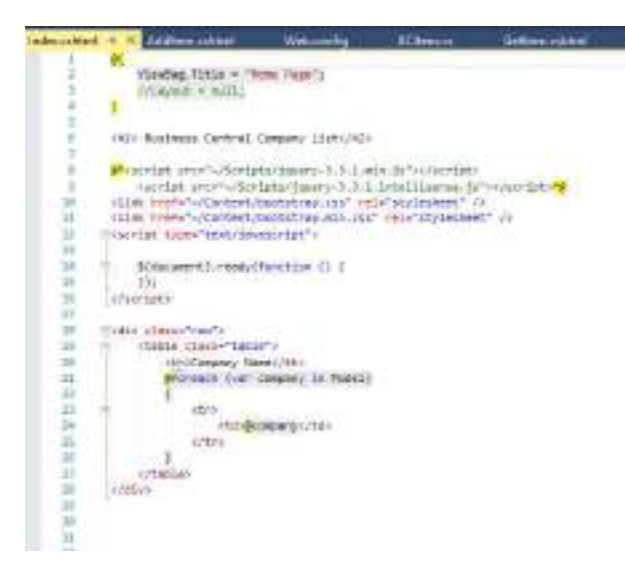

#### Layout.cshtml add menu in Layout.cshtml view

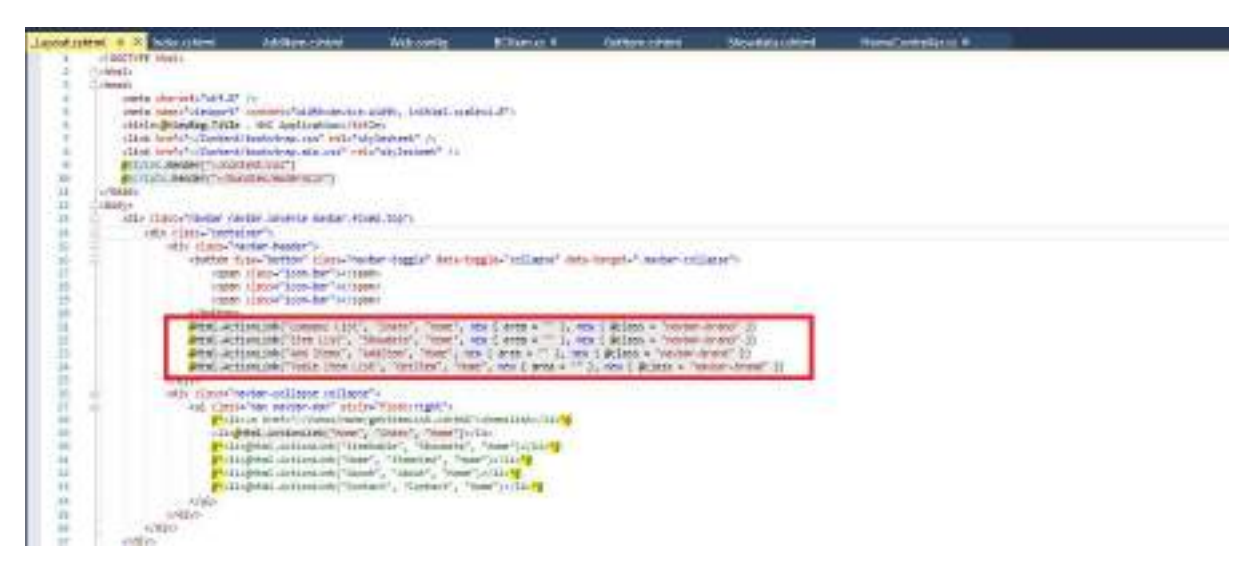

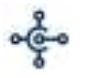

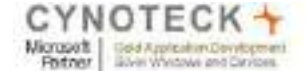

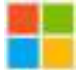

#### Web Config

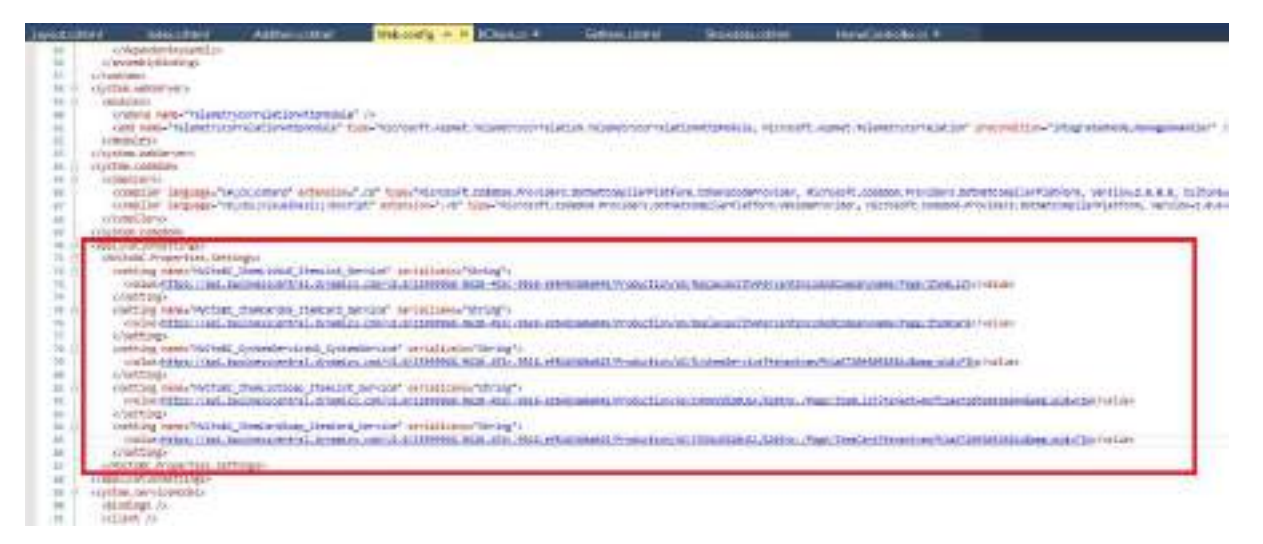

#### Step 5: Now Run your code to see the result

| The fire View I | soft Visual Studie (Admin<br>Veget Babt Debug | istratier)<br>Tware Tools<br>Debug = Any | Test Andre<br>CPU - |   | Window Help<br>S Express (Finefox) + | s• #, ‰m         | <b>14</b> ( <b>1</b> 333) |            |
|-----------------|-----------------------------------------------|------------------------------------------|---------------------|---|--------------------------------------|------------------|---------------------------|------------|
| § Indecation    | Addisonantemic                                | Webzoofig                                | BCRIMICS            | 1 | 10.5sprass/Favilited                 | Showdata.cititet | PermiCentrellet.cs        | ÷ ×        |
| SIMVOues        |                                               |                                          | +                   | 1 | MVCloBCControllersh                  | lumaCyclindler   |                           | · District |
| 1 HHD           | a Southers                                    | Sec. 10                                  |                     | - |                                      |                  |                           |            |

| 1 Hone Fage - MYC Application | 0 HS                                        |   | - <b>o</b> * |
|-------------------------------|---------------------------------------------|---|--------------|
| e = c a                       | 0 (i) kontout (critit                       | @ | N 10 8 3     |
| Company                       | List Hers List Automase. Table losm List    |   |              |
| Busin                         | ess Central Company List                    |   |              |
| Company Ma                    | **                                          |   |              |
| CRONUS USA                    | Line.                                       |   |              |
| Ny Canpang                    |                                             |   |              |
| @ 2820 - An                   | a mai MAC to Russimura Carte 6. Application |   |              |

#### Step 6: GetItemList ()

You can define "GetItemList" function in **HomeController** to retrieve data from the ItemList exposed Web Service.

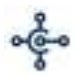

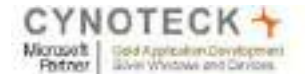

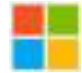

| Lawrence in Ameri | Sera rate of                                                                                                    | Arthren come  | (                                                                                                    | BCBenten B                                                                              | letten over                                                                                                    | Travelat ( date                                                                                | Henry Andrew B. C. X.                                                                                                 |
|-------------------|----------------------------------------------------------------------------------------------------|---------------|----------------------------------------------------------------------------------------------------|-----------------------------------------------------------------------------------------|----------------------------------------------------------------------------------------------------|------------------------------------------------------------------------------------------------|----------------------------------------------------------------------------------------------------|
| THYDAT            |                                                                                                    |               | 9/21                                                                                                    | VICEOBC Controllers                                                                     | Phone Carde year                                                                                                    |                                                                                                | + D Getter(Lit)                                                                                                    |
|                   | Anterior<br>Anterior<br>Contract of the second second<br>Anterior second second secon | (1 Stoutenes) | attestist value – un<br>pri deal manacosti<br>de la dia descrita di st<br>distributi e value di di<br>distributi e value di di<br>di di di di di di di<br>di di di di di di di<br>di di di di di di di<br>di di di di di di di<br>di di di di di di<br>di di di di di<br>di di di di di di<br>di di di di di<br>di di di<br>di di di di<br>di di di di di<br>di di di<br>di di di di<br>di di di<br>di di di<br>di di di<br>di di di<br>di di di<br>di di di<br>di di di<br>di di<br>di di di<br>di di di<br>di di<br>di di di<br>di di<br>di di<br>di di<br>di di<br>di di<br>di di<br>di di<br>di di<br>di di<br>di di<br>di<br>di di<br>di di<br>di<br>di<br>di di<br>di<br>di<br>di di<br>di<br>di<br>di di<br>di<br>di<br>di<br>di di<br>di<br>di<br>di<br>di<br>di<br>di<br>di<br>di<br>di<br>di<br>di<br>di<br>d | er finsklicter<br>af denster om<br>avf., densel<br>avf., fregeren<br>de fansker<br>avf. | timulit province ()<br>conversioners and<br>conversioners and<br>conversion | dite dist attention<br>in the dist attention<br>attention interaction<br>attention interaction | All Articles (and a Table Scheduler, Mage (Den, Lef.")<br>and Transfer Line (Seriet Company, "The All Company," (Asso |

#### View: To Display Item List we used Showdata view

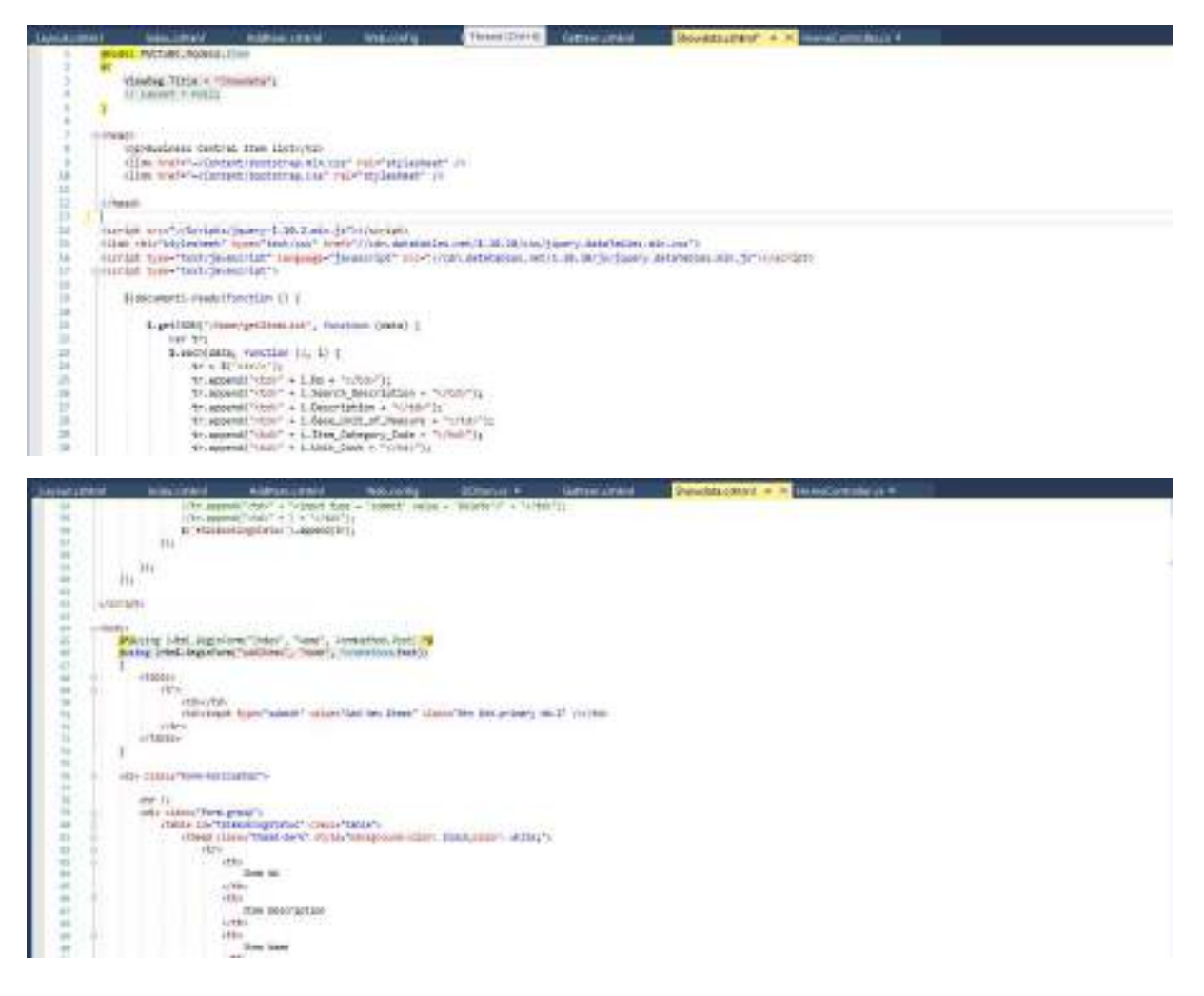

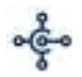

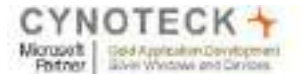

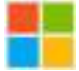

Burgellenterfteten P

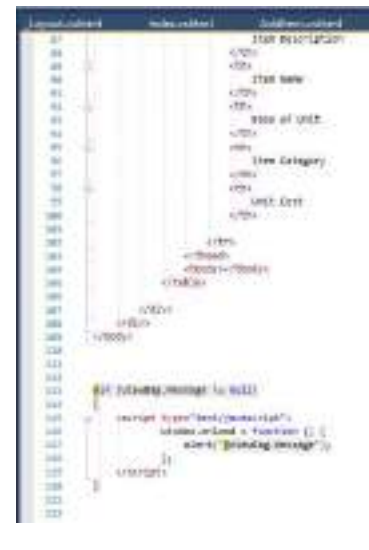

#### Step 7: Createltem:

On HomeController.cs you can recall the "AddItem" function exposed by Web Service

# Step 7.1: Add Model Item.cs class

| Sauce state   | Non Library                                                                                                    | Andhoruttern                                                                                                    | Webcomby                                                                                     | ODenus +       | imescame | Personality | Hereinsteiling # | Litractiphen C. # 3                                                                                                    |
|---------------|----------------------------------------------------------------------------------------------------|----------------------------------------------------------------------------------------------------|----------------------------------------------------------------------------------------------|----------------|----------|-------------|------------------|----------------------------------------------------------------------------------------------------|
| WHO WIC       |                                                                                                    |                                                                                                    | - 10                                                                                         | MOURCHIGH INFO |          |             | - (Pironta)      | 0000H+) 5+50#9 A                                                                                                    |
| E-model<br>   | regional differences and a second second sec | tine.lowring<br>mails<br>by Day ( get, wei)<br>by Day ( get, wei)<br>by Day ( get, wei)<br>by Day ( get, wei)<br>by Day ( get, wei)<br>by Theory ( get; wei<br>ball Cool ( get; wei | - [*u<br>7<br>5<br>6(1, 10(1, 1)<br>8(1, 10(1, 1)<br>8(1, 10(1, 1)<br>8(1, 10(1, 1))<br>11.] |                |          |             | - (Pireta)       | Constant in the second state of the second state in the second state of the second state of the secon |
| *<br>18<br>17 | politike Univ<br>politike Univ<br>politike Univ<br>politike dee                                                                                                    | i Tran ( prts sets )<br>Inst Security ( pr                                                                                                    | b setz ()                                                                                    |                |          |             |                  | init Connectication     init Definition and and     init Definition and and     init Definition and and     initial definition     initial definition and and     initial definition and and     initial definition and and                                                                                                    |

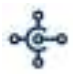

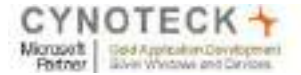

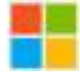

#### Step 7.2: Add code in Home Controller

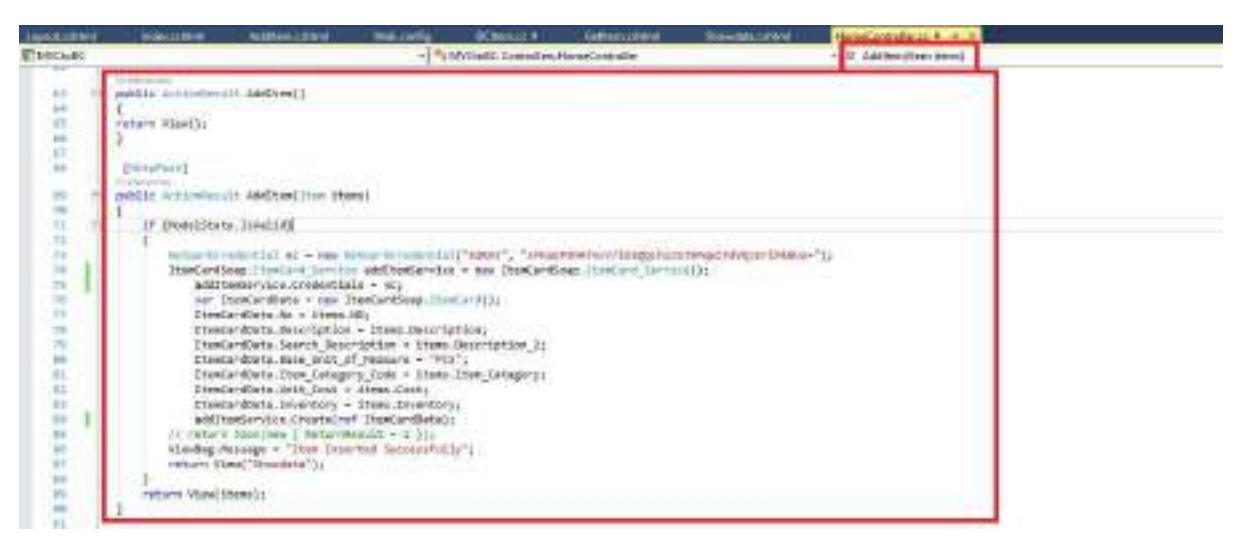

#### Step 7.3: Add AddItem.cshtml View to insert new item

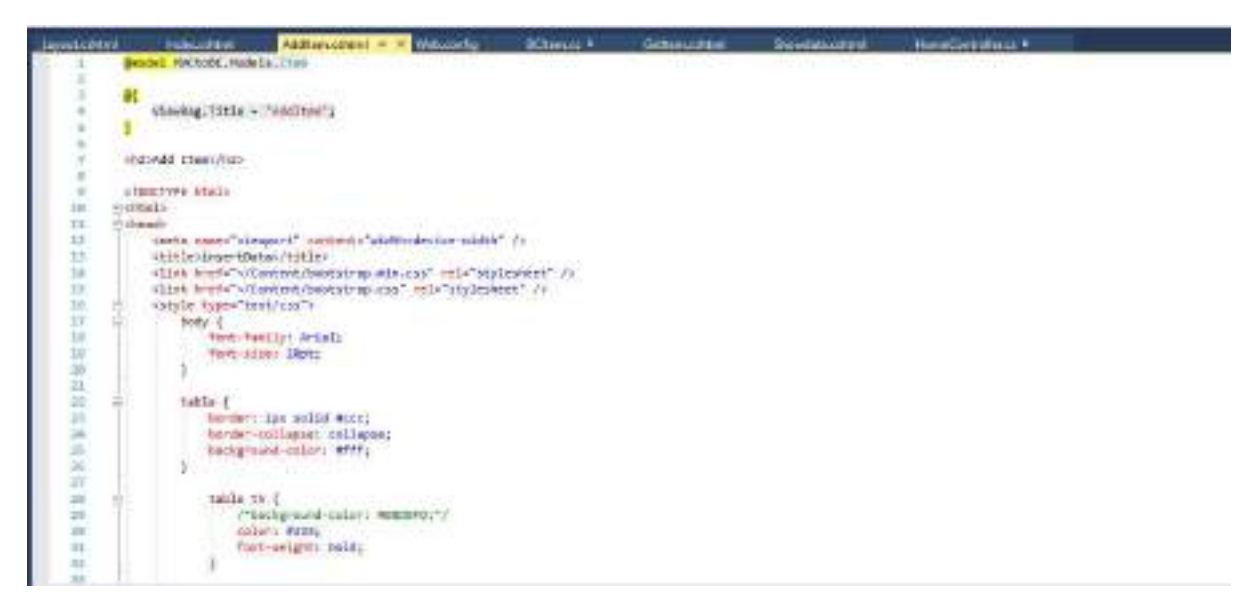

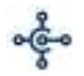

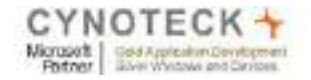

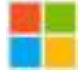

| Legisla materia       | eid –           | histocortent.     | Addiscustory -                                                                                                    | Webserfig             | Elberte H                                                                                                    | Getters class 4          | Directionshiel          | HoneController of F |         |
|-----------------------|-----------------|-------------------|----------------------------------------------------------------------------------------------------|-----------------------|----------------------------------------------------------------------------------------------------|--------------------------|-------------------------|---------------------|---------|
| 11                    |                 | ty                | st-intgitts bold:                                                                                                    |                       |                                                                                                    |                          |                         |                     |         |
| - 24                  |                 |                   |                                                                                                    |                       |                                                                                                    |                          |                         |                     |         |
| 100                   | 41              | Table 1           | the table to (                                                                                                    |                       |                                                                                                    |                          |                         |                     |         |
| - 26                  |                 | - 2010            | ADDINGS TERMS                                                                                                    |                       |                                                                                                    |                          |                         |                     |         |
| 1.26                  |                 |                   | ser: ipy solid enory                                                                                                    |                       |                                                                                                    |                          |                         |                     |         |
| 1.1                   |                 | P                 |                                                                                                    |                       |                                                                                                    |                          |                         |                     |         |
| 10                    | ÷.              | twister,          | tuble tuble hd f                                                                                                    |                       |                                                                                                    |                          |                         |                     |         |
|                       |                 | 1.100             | dir ( Box calls More)                                                                                                    |                       |                                                                                                    |                          |                         |                     |         |
| 1                     |                 | - th              |                                                                                                    |                       |                                                                                                    |                          |                         |                     |         |
| 44                    | 40              | input[topy        | ( males ( heat                                                                                                    |                       |                                                                                                    |                          |                         |                     |         |
| - 44                  |                 | witering.         | 250px1                                                                                                    |                       |                                                                                                    |                          |                         |                     |         |
|                       |                 | alabetes          |                                                                                                    |                       |                                                                                                    |                          |                         |                     |         |
|                       | 5/1             | Madr              |                                                                                                    |                       |                                                                                                    |                          |                         |                     |         |
| 48                    | - da            | adata .           | 2010/01/2012 010/02                                                                                                    | and the second second | 10000                                                                                                    |                          |                         |                     |         |
|                       |                 | Plaine creat.     | Registers ("Index", ")                                                                                                    | tono", "armetetta     | SLADT)                                                                                                    |                          |                         |                     |         |
| 1.1                   |                 | Contra Contractor | denie of all hand that will                                                                                                    | Party of California   | CONTRACTOR OF CONTRACTOR OF CO |                          |                         |                     |         |
| 42                    | 0               | denie classe"     | table")                                                                                                    |                       |                                                                                                    |                          |                         |                     |         |
|                       | 7               | (2)4              | Contractor Million                                                                                                    | And and an inclusion  | and a stand of the                                                                                                    | Internet States of State | o mar metalliceture     |                     |         |
| 34                    |                 | 1/125             | and the second second s | and and a             |                                                                                                    | Alley and ba             | a sale or a sale of the |                     |         |
| 20                    | 41              | 4520F             |                                                                                                    |                       |                                                                                                    |                          |                         |                     |         |
| 11                    | ш.              | - 100             | Linten Ramer Lifeto                                                                                                    |                       |                                                                                                    |                          |                         |                     |         |
| 78                    |                 | 10                | Stal. Testilas arta                                                                                                    | Desardetine           | 1                                                                                                    |                          |                         |                     |         |
| 48                    |                 | 40                | 101-                                                                                                    |                       |                                                                                                    |                          |                         |                     |         |
| 10                    |                 | 4/10/15           |                                                                                                    |                       |                                                                                                    |                          |                         |                     |         |
|                       | 31              | 100               | toften heserlation a                                                                                                    | (which                |                                                                                                    |                          |                         |                     |         |
| at 4 - 1              |                 |                   |                                                                                                    |                       |                                                                                                    |                          |                         |                     |         |
| and the second second | <b>U</b> mpilit | -                 |                                                                                                    | and the later         |                                                                                                    |                          |                         |                     |         |
| Lond 14               | ave.            | Indecontent       | Addition control.                                                                                                    | · × States            | lj Miteria                                                                                                    | i E Geffinns             | FARE TRADEL             | itter therefores    | 11 II T |
|                       | 11              |                   | mitel. lastheaf at                                                                                                    | In the Description    | attien]                                                                                                    |                          |                         |                     |         |
| 68.                   |                 |                   | c/tds                                                                                                    |                       | 202020                                                                                                    |                          |                         |                     |         |
| 41                    | 1.              | 0/57              | \$ 81 m                                                                                                    |                       |                                                                                                    |                          |                         |                     |         |
| 12                    | 7               | otes              | INCOME AND ADDRESS                                                                                                    | a second              |                                                                                                    |                          |                         |                     |         |
| 64                    | 4               |                   | etda                                                                                                    | II AD SHO             |                                                                                                    |                          |                         |                     |         |
| 41                    | - 71            |                   | anal.testacour                                                                                                    | is e.telord           | disec.25                                                                                                    |                          |                         |                     |         |
| 1.0                   |                 |                   | 6/1644                                                                                                    |                       |                                                                                                    |                          |                         |                     |         |
| 11                    | - 94            | 6/27              | ·                                                                                                    |                       |                                                                                                    |                          |                         |                     |         |
| 1.1                   | 4               | 1000              |                                                                                                    |                       |                                                                                                    |                          |                         |                     |         |
| 78                    | 19              | 1900              | othirDeen Catagoriyi a                                                                                                    | 10.00                 |                                                                                                    |                          |                         |                     |         |
| 22                    | - 40            |                   | 1221                                                                                                    |                       |                                                                                                    |                          |                         |                     |         |
| 7.8                   |                 |                   | #tel. Jostikos at                                                                                                    | (s> s. Itos, 1        | (engars)                                                                                                    |                          |                         |                     |         |
| 10                    |                 |                   | (Ind)                                                                                                    |                       |                                                                                                    |                          |                         |                     |         |
| 75                    |                 | 6767              | 1000                                                                                                    |                       |                                                                                                    |                          |                         |                     |         |
| 14.                   |                 |                   |                                                                                                    |                       |                                                                                                    |                          |                         |                     |         |
| 17                    | =               | +2/2              |                                                                                                    |                       |                                                                                                    |                          |                         |                     |         |
| 18.                   |                 | 122               | trivings, hour "sole                                                                                                    | tert and institute    | They character                                                                                                    | the standard sets        | ST CLARKS               |                     |         |
| 64                    |                 |                   | 1/20                                                                                                    | of the second         |                                                                                                    | and the sum of the       |                         |                     |         |
| 81                    | 15              | (Consiler         |                                                                                                    |                       |                                                                                                    |                          |                         |                     |         |
| 63.                   |                 | P. :              |                                                                                                    |                       |                                                                                                    |                          |                         |                     |         |
|                       | 1               |                   |                                                                                                    |                       |                                                                                                    |                          |                         |                     |         |
| 11                    | 14              | Atel              |                                                                                                    |                       |                                                                                                    |                          |                         |                     |         |

<u>Step 8:</u> Insert a New Item list from SQL Server database table to Business Central

<u>Step 8.1</u>: Create a new database "BCDB" in SQL Server

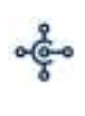

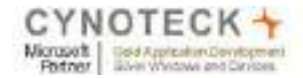

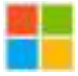

| ~~~  | olution  | 1 - Mic | crosoft SC | L Server P | vlanage | men   | t Stu | Idio | (Adr  | ninis | trato | nr)              |
|------|----------|---------|------------|------------|---------|-------|-------|------|-------|-------|-------|------------------|
| ile  | Edit     | View    | Project    | Debug      | Tools   | W     | inde  | w    | Hel   | р     |       |                  |
| ġ.   | • 🖽      | - 🖾     |            | 😫 New      | Query   |       | 10    | 1    | 6     | 35    | -     | 遇                |
| Obje | ect Expl | orer    |            |            |         |       |       |      |       |       |       | <del>.</del> ф > |
| Cor  | nnect •  | 칼       | 2 = 1      | 1 🛃 🎿      |         |       |       |      |       |       |       |                  |
| Ξ    | 🐻 сү     | NODT    | 035\SQLE   | XPRESS (S  | QL Serv | er 12 | 2.0.2 | 269  | - CYI | NOD   | OON   | \cync            |
|      | 8        | Datab   | ases       |            |         |       |       |      |       |       |       |                  |
| 6    | Ŧ        | Sy      | stem Data  | abases     |         | -     |       |      |       |       |       |                  |
|      |          | BC      | DB         |            |         | 1     |       |      |       |       |       |                  |
|      |          | • 🗖     | Databas    | e Diagram  | ns      |       |       |      |       |       |       |                  |
|      |          | 8 🚞     | Tables     |            |         |       |       |      |       |       |       |                  |
|      |          | Œ       | 📄 Syste    | em Tables  | ill.    |       |       |      |       |       |       |                  |
|      |          | Ŧ       | 🫅 FileT    | ables      |         |       |       |      |       |       |       |                  |
|      | -        | Ŧ       | 📃 dbo.     | BCltem     |         |       |       |      |       |       |       |                  |
|      |          | •       | Views      |            |         |       |       |      |       |       |       |                  |
|      |          | ±       | Synony     | ns         |         |       |       |      |       |       |       |                  |
|      |          | Ð 🛄     | Program    | nmability  |         |       |       |      |       |       |       |                  |
|      |          | Đ 🛄     | Service    | Broker     |         |       |       |      |       |       |       |                  |
|      |          | • 🚞     | Storage    |            |         |       |       |      |       |       |       |                  |
|      |          | ± 🗀     | Security   |            |         |       |       |      |       |       |       |                  |
|      | Đ        | 📒 de    | modb       |            |         |       |       |      |       |       |       |                  |
|      | Đ        | 间 En    | nployeeD   | В          |         |       |       |      |       |       |       |                  |
|      | H 🛄      | Securi  | ity        |            |         |       |       |      |       |       |       |                  |
|      | 🗉 🛄      | Server  | Objects    |            |         |       |       |      |       |       |       |                  |
|      | E 🛄      | Replic  | ation      |            |         |       |       |      |       |       |       |                  |
|      |          |         |            |            |         |       |       |      |       |       |       |                  |

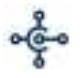

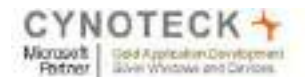

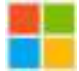

# Step 8.1: Create BCItem Table

| and the two has and it                                                                                                    |                                                                                                    |                                                                                                    |                                                                                                    |                                                                                                    |                                                                                                    |                                                                                                    |                                                                                                    |                                                                       |  |
|----------------------------------------------------------------------------------------------------|----------------------------------------------------------------------------------------------------|----------------------------------------------------------------------------------------------------|----------------------------------------------------------------------------------------------------|----------------------------------------------------------------------------------------------------|----------------------------------------------------------------------------------------------------|----------------------------------------------------------------------------------------------------|----------------------------------------------------------------------------------------------------|-----------------------------------------------------------------------|--|
| frames.                                                                                                    | - I K CONDINALLAR                                                                                                    | mailten o                                                                                                    |                                                                                                    |                                                                                                    |                                                                                                    |                                                                                                    |                                                                                                    |                                                                       |  |
| 14************************************                                                                                                    | Loberto Reve                                                                                                    | Dei                                                                                                    | Type d                                                                                                    | Les Tarb                                                                                                    |                                                                                                    |                                                                                                    |                                                                                                    |                                                                       |  |
| CYNERTINY JOLEN HIN OC. Seven U.S. Diel - CY                                                                                                    | MEBOOMagner                                                                                                    | -                                                                                                    |                                                                                                    | D                                                                                                    |                                                                                                    |                                                                                                    |                                                                                                    |                                                                       |  |
| Canada ana a                                                                                                    | HO                                                                                                    | inscheid                                                                                                    | 10                                                                                                    | 85                                                                                                    |                                                                                                    |                                                                                                    |                                                                                                    |                                                                       |  |
| a la horas                                                                                                    | Exportption                                                                                                    | method                                                                                                    | NE .                                                                                                    | E                                                                                                    |                                                                                                    |                                                                                                    |                                                                                                    |                                                                       |  |
| International Concession, Name                                                                                                    | Description, 2                                                                                                    | owned and                                                                                                    | 10                                                                                                    | 10                                                                                                    |                                                                                                    |                                                                                                    |                                                                                                    |                                                                       |  |
| to Cas Teleso                                                                                                    | Erus, 12 Unit                                                                                                    | and and                                                                                                    | 10                                                                                                    | 62                                                                                                    |                                                                                                    |                                                                                                    |                                                                                                    |                                                                       |  |
| in the Sythere Tables                                                                                                    | Barix, Campony                                                                                                    | instant/                                                                                                    | 88                                                                                                    | 10                                                                                                    |                                                                                                    |                                                                                                    |                                                                                                    |                                                                       |  |
| a 13 challiber                                                                                                    | Care                                                                                                    | accounty.                                                                                                    | 6.81                                                                                                    | 23                                                                                                    |                                                                                                    |                                                                                                    |                                                                                                    |                                                                       |  |
| 2 2 mar.                                                                                                    | Steam                                                                                                    | 80                                                                                                    |                                                                                                    | EB                                                                                                    |                                                                                                    |                                                                                                    |                                                                                                    |                                                                       |  |
| C C Carterine                                                                                                    |                                                                                                    |                                                                                                    |                                                                                                    | D                                                                                                    |                                                                                                    |                                                                                                    |                                                                                                    |                                                                       |  |
| Sance Series                                                                                                    |                                                                                                    |                                                                                                    |                                                                                                    |                                                                                                    |                                                                                                    |                                                                                                    |                                                                                                    |                                                                       |  |
| a a Stinge                                                                                                    |                                                                                                    |                                                                                                    |                                                                                                    |                                                                                                    |                                                                                                    |                                                                                                    |                                                                                                    |                                                                       |  |
| (a Ca Seciety)                                                                                                    |                                                                                                    |                                                                                                    |                                                                                                    |                                                                                                    |                                                                                                    |                                                                                                    |                                                                                                    |                                                                       |  |
| <ul> <li>I Sorado</li> <li>I Sorado</li> </ul>                                                                                                    |                                                                                                    |                                                                                                    |                                                                                                    |                                                                                                    |                                                                                                    |                                                                                                    |                                                                                                    |                                                                       |  |
| a lange to                                                                                                    | Column Properties                                                                                                    |                                                                                                    |                                                                                                    |                                                                                                    |                                                                                                    |                                                                                                    |                                                                                                    |                                                                       |  |
| a factor Dispute                                                                                                    | TERAL CO.                                                                                                    |                                                                                                    |                                                                                                    |                                                                                                    |                                                                                                    |                                                                                                    |                                                                                                    |                                                                       |  |
| The Management of                                                                                                    | ir Generali                                                                                                    |                                                                                                    |                                                                                                    |                                                                                                    |                                                                                                    |                                                                                                    |                                                                                                    |                                                                       |  |
|                                                                                                    | (Maria)                                                                                                    |                                                                                                    |                                                                                                    |                                                                                                    |                                                                                                    |                                                                                                    |                                                                                                    |                                                                       |  |
|                                                                                                    | Data Tata                                                                                                    |                                                                                                    |                                                                                                    |                                                                                                    | 2                                                                                                    |                                                                                                    |                                                                                                    |                                                                       |  |
|                                                                                                    | Drive Weren Am                                                                                                    | -                                                                                                    |                                                                                                    |                                                                                                    | 5                                                                                                    |                                                                                                    |                                                                                                    |                                                                       |  |
|                                                                                                    | - Table Greigner                                                                                                    |                                                                                                    |                                                                                                    |                                                                                                    |                                                                                                    |                                                                                                    |                                                                                                    |                                                                       |  |
| fist Very Doorr Fisiaci Dahuo T                                                                                                    | Scienter Mala                                                                                                    |                                                                                                    |                                                                                                    |                                                                                                    |                                                                                                    |                                                                                                    |                                                                                                    |                                                                       |  |
| Edit Veer Duery Fisject Delvag 1<br>- Jail J 2 Ner Deny 3                                                                                                    | San Airchur Hala<br>12/12/13/14 / 3 2   0 - 11                                                                                                    | - g- u                                                                                                    |                                                                                                    | V = 0 3                                                                                                    |                                                                                                    |                                                                                                    | 11361                                                                                                    |                                                                       |  |
| Edi: Veer Guery Figer) Delvag 1<br>- January Barry ()<br>Marchen - 1 4 4                                                                                                    | Salar Minther Help<br>Tarthelia & Air al III - II<br>Anna P Debug = J (1) -                                                                                                    | - 4- 1                                                                                                    |                                                                                                    | y(≘ 2   4                                                                                                    | e (e (4) ,                                                                                            |                                                                                                    | 1.8                                                                                                    | _                                                                     |  |
| Edit Veen Guerr Figant Delvag 1<br>                                                                                                    | ada Minder Hela<br>Talaida (d3 2.   0 - 0<br>anna 2 Debeg = v () 19<br>1940 (d. 10)                                                                                                    | ن - يو<br>به - يا او<br>مريادوا - د.                                                                                                    | d C C                                                                                                    | ) : : 1일   d<br>de (22) - x <mark>- 4</mark>                                                                                                    | e (e (*) ,                                                                                            | i on acco                                                                                                    | 1.35 .<br>Chim                                                                                                    |                                                                       |  |
| Edit Veen Duery Figuel Debug 1<br>                                                                                                    | ada Minthe Mda<br>tártikitá (k3 2.1 0 0<br>annte ) Debag = v (j. 10<br>minte<br>10 Min                                                                                                    | ц:- ц<br>ц (т ч<br>нута -с                                                                                                    | DOM cyrete                                                                                                    | 0 <u>2 2</u> 8<br>0 20 × 2                                                                                                    | e (e ( 4) ,                                                                                           |                                                                                                    |                                                                                                    |                                                                       |  |
| Edit Vere Duery Figuel Delog 1<br>                                                                                                    | Sala Mindae Mela<br>tártária (h. 4. 3. 1. 1. 1. 1. 1. 1. 1. 1. 1. 1. 1. 1. 1.                                                                                                    | aylal-C                                                                                                    | C C C                                                                                                    | <u>) = 9   4</u><br>4 53 × <u>4</u>                                                                                                    | e (#(4), )                                                                                            | i. (Di - 1640<br>                                                                                                    |                                                                                                    |                                                                       |  |
| Edit Www Duwy Prigit Dalway T<br>- State Dawy Diawy Street Dawy S<br>- State - State Street Dawy S<br>- State State Street Dawy S<br>- State State State Street Dawy S<br>- State State                                                                                                    | Enered     Sectors Hels     Light (2) (3) (4 - 3) (1 - 1)     Sector (4) (2) (2) (2)     Light (2) (2) (2)     Light (2) (2) (2)                                                                                                    | - 51- 1<br>19 19 4<br>19 19 - 1<br>19 19 - 1<br>19 19 19                                                                                                    | CON cyrole<br>DOM cyrole<br>heart                                                                                                    | ) = 2 0<br>4 (52) = 2<br>Descriptor_2                                                                                                    | e ge (*) .<br>Historica<br>Base (V_1)M                                                                | in the second                                                                                                    | Core and a                                                                                                    | Data:                                                                 |  |
| Edit View Duerr Project Debug 1<br>- Control of Control of Control o                                                                                                    | Salar Mandara Mada<br>takata P Debug = 2 (2) 13<br>Salar P Debug = 2 (2) 13<br>Salar P Debug = 2 (2) 1                                                                                                    | 27 - 4<br>aryling - 5<br>budo - 25 M<br>8 MO<br>1 1046                                                                                                    | Configuration<br>Description<br>Description                                                                                                    | ) = 2 d<br>ck 520 x 2<br>Description_2<br>Description_2                                                                                                    | e ar (*) .<br>Baac (4) int<br>PCS                                                                     | Net College Sold                                                                                                    | Cuer<br>Stars                                                                                                    | Bater                                                                 |  |
| Edit View Durity Project Dalong 1<br>- Call of all all their Durity (1)<br>- Call of all all their Durity (1)<br>- Call of all all all their Durity (1)<br>- Call of all all all all all all all all all al                                                                                                    | Solar Marchae Mela<br>trá trá trá (trá)<br>sector (r. Debug) = U (t) (t)<br>U (t)<br>1.1255 - CMICOOCHTOPER<br>1<br>2                                                                                                    | 21-<br>anylogi - E-<br>sodo - E-<br>s H0<br>1 - Tune<br>2 - Tuni                                                                                                    | Contraction<br>Contraction<br>Description<br>Description<br>Description<br>Description                                                                                                    | S = 2 o<br>ck (52) x c<br>Description 2<br>Dance Char<br>Bit Table                                                                                                    | e ar (*) ,<br>Bee,O.UM<br>PCS                                                                         | Nerr Catagory<br>Char                                                                                                    | Care<br>250-10<br>200-10                                                                                                    | Bate<br>1                                                             |  |
| Edit View Duety Fright Delong 1                                                                                                    | Sala Mindee Mela<br>taletal (a) 4 - 3 (a) - 1<br>andra (c) Debeg (c) (c) (c) (c)<br>(c) (c) (c) (c) (c) (c) (c) (c) (c) (c)                                                                                                    | - 21- 4<br>anylogi - C-<br>-<br>-<br>-<br>-<br>-<br>-<br>-<br>-<br>-<br>-<br>-<br>-<br>-                                                                                                    | CONFORMATION                                                                                                    | ) = 2 d<br>k H2) x 2<br>Description_2<br>Desc Over<br>Bit Table<br>Bits Table<br>Bits Desc                                                                                                    | e se (A) ,<br>Base (A) Liet<br>P(S<br>P(S<br>P(S                                                      | Net Ofagey<br>Char<br>Table<br>Desk                                                                                                    | Core<br>250.00<br>300.00<br>150.00                                                                                                    | Bater<br>1<br>1                                                       |  |
| Edit Vere Duery Priped Delang T<br>- Solution Priped Delang T<br>- Solution Priped Delang Solution<br>- Solution<br>- System Databases<br>- System Databases<br>- Solution<br>- Solution<br>- | Enerrel      Enerrel      Exercel      Exercel                                                                                                    | 21-<br>49/14/15-<br>50/15-<br>50/15-<br>10/15-<br>10/15-                                                                                                    | DDCHLopmote<br>Int Color<br>Decemptor<br>Decemptor<br>Decemptor<br>Bits Table<br>Bits Table                                                                                                    | ) = 2     e       ck (52) m       Description_2       Description_2       Description_2       Description_2       Description       Sk (7dks       Dasc Dess       Output                                                                                                    | e ge (AS )<br>Historication<br>Bane, OLUM<br>AGS<br>PGS<br>PGS<br>PGS<br>PGS                          | V. CDU - South<br>- South Con<br>One<br>Table<br>One<br>Date<br>Date                                                                                                    | Cost 2000                                                                                                    | Batter<br>1<br>1<br>1                                                 |  |
| Edi: View Duerr Project Debug 1<br>- Solar Project Debug 1<br>- Solar Proje                                                                                                    | Internet Sectors Hela<br>Tarta Tarta (1) + 3 (1) + 3<br>Sector + Debug = 2 (2) +3<br>(2) 20 (2) (2) (2) (2) (2) (2) (2) (2) (2) (2)                                                                                                    | anytap C<br>anytap C<br>Sate<br>1 tak<br>1 tak<br>2 tak<br>2 tak<br>3 tak<br>3 tak<br>3 tak                                                                                                    | DDDAcpuste<br>Int Proceedings<br>Internation<br>Description<br>Description<br>Description<br>Description<br>Description<br>Description<br>Description<br>Description                                                                                                    | Desemption_2<br>Desemption_2<br>Dese Char<br>Bit Table<br>Buy Does<br>typt table                                                                                                    | Bana, OL, Lini<br>PCS<br>PCS<br>PCS<br>PCS<br>PCS<br>PCS<br>PCS<br>PCS                                | Nor Color<br>Ann Color<br>Char<br>Table<br>Desk<br>Desk<br>Table                                                                                                    | Core<br>250-10<br>300-10<br>500-10<br>500-10<br>500-10<br>500-10                                                                                                    | Bator<br>1<br>1<br>1                                                  |  |
| Edit View Duerr Project Debug 1<br>- Control of Project Debug 1<br>- Control of Project Debug 1<br>- C                                                                                                    | Sola Pendene Hela<br>trá trá trá (1) 4 +3 (1) 4 + 3<br>sende (* Debug = 2 (1) 3<br>(2) 1 × 1000<br>(2) 1 × 1000<br>(2) 1 × 1 | 21-<br>anyl cel<br>-<br>-<br>-<br>-<br>-<br>-<br>-<br>-<br>-<br>-<br>-<br>-<br>-                                                                                                    | DOM cynole<br>Dom Char<br>Descape<br>Descape<br>Bio Des<br>Spir des<br>Spir des<br>Spir des<br>Spir des                                                                                                    | Description_2<br>Description_2<br>Description_2<br>Bit Table<br>Bus Dest<br>typt class<br>typt class<br>typt class                                                                                                    | Bana, OLJum<br>Pos<br>Pos<br>Pos<br>Pos<br>Pos<br>Pos<br>Pos<br>Pos                                   | Nerr, Catagory<br>Chae<br>Teble<br>Deek<br>Deek<br>Deek<br>Deek<br>Deek<br>Deek                                                                                                    | Card<br>250.00<br>300.00<br>150.00<br>500.00<br>500.00<br>500.00<br>500.00<br>500.00                                                                                 | 806x<br>1<br>1<br>1<br>1                                              |  |
| Edit View Guerry Project Dalong 1<br>- Control of Control of Control                                                                                                    | Solar Marchae Mela<br>trá trá trá trá (* - 3<br>sector (* Debug) = - (* 1)<br>- (* 2)<br>- (* 2)<br>- (                   | 21-<br>any Legi - C-<br>any Legi - C-<br>a                                                                                                    | Diff of the second second seco | Description 2 of<br>Bis Date Char<br>Bis Table<br>Date Char<br>Bis Table<br>Date Char<br>Bis Table                                                                                                    | Bana (A), (M<br>RCS<br>RCS<br>RCS<br>RCS<br>RCS<br>RCS<br>RCS<br>RCS<br>RCS<br>RCS                    | Nerr, Catagory<br>Deel<br>Deel<br>Deel<br>Deel<br>Teble<br>Deel<br>Teble                                                                                                    | Core<br>250-10<br>300-10<br>500-10<br>300-10<br>300-10<br>200-10<br>200-10                                                                                           | Bate 1<br>1<br>1<br>1<br>1<br>1                                       |  |
| Edit Vere Duery Project Dalway T<br>- Solution Project Dalway T<br>- Solution Project Dalway T<br>- Solution<br>- Solution<br>- Solution<br>- Solution<br>- Solution Tables<br>- Table<br>- Solution Tables<br>- Table<br>- Solution Tables<br>- Table<br>- Solution Tables<br>- Solution Tables                                                                                                    | Emernel      Enernel      Exernel      Exernel                                                                                                    | - CI                                                                                                    | Conferences<br>Decention<br>Description<br>Description<br>Description<br>Bit Table<br>Bit Table<br>Bit Table<br>Bit Table<br>Bit Table                                                                                                    | Description 2 of<br>Big Date Char<br>Big Table<br>Bury Does<br>typt table<br>Date Char<br>Big Table<br>Big Table<br>Big Table<br>Big Table                                                                                                    | e se (A) ,<br>Bang,O, Lint<br>ACS<br>RCS<br>RCS<br>RCS<br>RCS<br>RCS<br>RCS<br>RCS<br>RCS<br>RCS<br>R | Nerr, Orlagovy<br>Ose<br>Teble<br>Deek<br>Deek<br>Teble<br>Deek<br>Teble<br>Deek<br>Teble<br>Dear                                                                                                    | Core<br>250.00<br>300.00<br>500.00<br>500.00<br>500.00<br>500.00<br>500.00<br>500.00<br>500.00<br>500.00<br>500.00                                                   | Baton<br>1<br>1<br>1<br>1<br>1<br>1<br>1<br>1                         |  |
| Edit View Duerry Project Delong 1<br>- Solution of the Delong 1<br>- Solution of the Delong 1<br>- Solution of the Delong 1<br>- Solution of the Delong 1<br>- Solution of the Delong 1<br>- Delong 1<br>- Delong 1       | Denned<br>and Personne Hela<br>tractor - Debug =                                                                                                    | 22+ 40<br>anylog C<br>- 40<br>- 40<br>- | CONF.cpvote<br>DOM.cpvote<br>Decoget<br>Decoget<br>Bit Table<br>Bits Cast<br>Spiritubit<br>Deco Chair<br>Bits Table<br>Bits Cast<br>Shir Table<br>Bits Cast                                                                                                    | Deservation_2<br>Deservation_2<br>Deve Char<br>Bit Table<br>Bare Doni<br>typt table<br>Deve Char<br>Bit Table<br>Bit Table<br>Bit Conit                                                                                                    | Bane, O, Line<br>PCS<br>PCS<br>PCS<br>PCS<br>PCS<br>PCS<br>PCS<br>PCS<br>PCS<br>PCS                   | Ner Oragoy<br>Ose<br>Teble<br>Desk<br>Desk<br>Desk<br>Desk<br>Desk<br>Desk<br>Desk                                                                                                    | Core 250-00<br>200-00<br>300-00<br>500-10<br>500-10<br>500-00<br>500-00<br>500-00<br>500-00<br>500-00<br>500-00                                                      | Baton<br>1<br>1<br>1<br>1<br>1<br>1<br>1<br>1<br>1                    |  |
| Edi: View Duerr Project Debug 1<br>- Control of Project Debug 1<br>- Control of Project 1<br>- Control of Project 1<br>- Control of Project 1<br>- Control of Project 1<br>- Control of Project 1<br>- Control of Project 1<br>- Control of Project 1<br>- Control of Project 1<br>- Control of Project 1<br>- Control of Project 1<br>- Control of Project 1<br>- Control                                                                                                    | Solar Mendee Mela<br>tarta tarta (1996)<br>Solar P Debug = 2 (1997)<br>Solar P Debug = 2 (1997)<br>Solar                                                                                                    | 21+<br>anylogi - L<br>                                                                                                    | COM cyrote<br>DOM cyrote<br>Descape<br>Bit Table<br>Bite Dest<br>Spit dest<br>Spit des<br>Bite Dest<br>Bit Table<br>Bite Dest<br>Bite Dest<br>Bite Dest<br>Bite Dest                                                                                                    | Description 22 of<br>de (520) on 20<br>Description 22<br>Descriptions<br>light class<br>light class<br>light class<br>light class<br>light class<br>light class<br>light class<br>light class<br>light class<br>light class<br>light class                                                                                                    | Bana, OL, Lini<br>Roservation<br>PCS<br>PCS<br>PCS<br>PCS<br>PCS<br>PCS<br>PCS<br>PCS<br>PCS<br>PCS   | Nerr, Catagory<br>Ohan<br>Table<br>David<br>David<br>David<br>Table<br>Down<br>Table<br>Down<br>Table<br>Down<br>Table<br>Down<br>Table<br>Down<br>Table<br>Down                                                                                                    | Cont<br>250.00<br>500.00<br>500.00<br>500.00<br>500.00<br>500.00<br>500.00<br>500.00<br>500.00<br>500.00<br>500.00<br>500.00<br>500.00<br>500.00<br>500.00<br>500.00 | Bake<br>1<br>1<br>1<br>1<br>1<br>1<br>1<br>1<br>1<br>1<br>1           |  |
| Edit View Duety Project Debug 1<br>- Sold of Project Debug 1<br>- Sold of Proje                                                                                                    | Sola Pendene Hela<br>trá trá trá trá (* 1915)<br>Minde (* Debug * 2015)<br>19205 - Criticocchi system<br>1<br>2<br>3<br>3<br>4<br>5<br>6<br>7<br>8<br>9<br>9<br>1<br>1<br>1<br>2<br>3<br>3<br>4<br>5<br>6<br>7<br>3<br>8<br>9<br>1<br>1<br>1<br>2<br>1<br>3<br>1<br>1<br>1<br>2<br>3<br>1<br>1<br>1<br>1<br>2<br>1<br>3<br>1<br>1<br>1<br>1                                                                                                    | 21 - 4<br>any Legi - C-<br>- 4<br>- 4<br>- 4<br>- 4<br>- 4<br>- 4<br>- 4<br>-                                                                                                    | Dolfd opynole<br>Dolfd opynole<br>I ac a son<br>Dene Oran<br>Blue Deni<br>Igfel deni<br>Igfel deni<br>Igfel deni<br>Igfel deni<br>Igfel deni<br>Igfel deni<br>Igfel deni<br>Igfel deni<br>Igfel deni<br>Igfel deni<br>Igfel deni                                                                                                    | Description _2<br>Dave Char<br>Bit Table<br>Bit Table<br>Dave Char<br>Bit Table<br>Dave Char<br>Bit Table<br>Bit Table<br>Bit Table<br>Bit Table<br>Bit Table<br>Bit Table<br>Bit Table<br>Bit Table<br>Bit Table<br>Bit Table<br>Bit Table                                                                                                    | Been, OL, LM<br>PCS<br>PCS<br>PCS<br>PCS<br>PCS<br>PCS<br>PCS<br>PCS<br>PCS<br>PCS                    | Nerr Catagory<br>Chae<br>Teble<br>Drek<br>Drek<br>Drek<br>Drek<br>Brek<br>Brek<br>Teble<br>Drek<br>Brek                                                                                                    | Core<br>250-00<br>300-00<br>500-00<br>500-00<br>500-00<br>500-00<br>500-00<br>500-00<br>500-00<br>500-00<br>500-00<br>500-00<br>500-00<br>500-00<br>500-00           | Bake<br>1<br>1<br>1<br>1<br>1<br>1<br>1<br>1<br>1<br>1<br>1<br>1      |  |
| Edit View Duery Fright Dalway T<br>- Die Dary Fright Dalway T<br>- Die Dary Die Dary D<br>- Die Dary Die Dalway D<br>- Die Dary Die Dalway D<br>- Deblare Dalway Dalway T<br>- Deblare Dary Takes<br>- Deblare Dalway Dalway T<br>- Deblare Dalway D<br>- Deblare Dalway D<br>- Deblare D<br>- Deblare D<br>- Deblare                                                            | Enerrit      Enerrit                                                                                                    |                                                                                                    | Contraction of the second second seco | Deservation 2 of<br>Deservation 2<br>Dance Char<br>Bix Table<br>Bix Table<br>Dare Char<br>Bix Table<br>Dire Char<br>Bix Table<br>Bix Table | e ar (A) ,<br>Band (A) (M<br>RCS<br>RCS<br>RCS<br>RCS<br>RCS<br>RCS<br>RCS<br>RCS<br>RCS<br>RCS       | Nerr, Cotagony<br>Chen<br>Teble<br>Davis<br>Davis<br>Teble<br>Davis<br>Teble<br>Davis<br>Teble<br>Davis<br>Teble<br>Davis<br>Teble<br>Davis<br>Teble<br>Davis<br>Teble<br>Davis<br>Davis<br>Davi | Core<br>250-00<br>250-00<br>500-00<br>500-00<br>500-00<br>500-00<br>500-00<br>500-00<br>500-00<br>500-00<br>500-00<br>500-00<br>500-00                               | Bate<br>1<br>1<br>1<br>1<br>1<br>1<br>1<br>1<br>1<br>1<br>1<br>1<br>1 |  |

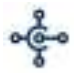

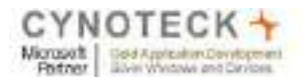

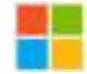

<u>Step 9:</u> Now add BCDBModel.edmx ADO.NET Entity Data Model in visual studio.

| Increasions in | Add Hey herr - MICIADC |                          |           | 1 ×               |                 |
|----------------|------------------------|--------------------------|-----------|-------------------|-----------------|
| T NR DOURC     | 4 cedat                | Set he Orlent .          | IP REL    | (heerbille)       | (het            |
| 02 II //[West  | In A Maatce            | ADDALT Lines, Data Monte |           | Figure Viscol C#  | and the second  |
| * //           | tartad Data            | Director                 | Vexe C    | fratų Gala Model, | fed Service     |
| 10 11          | Delet S2 Sector        | 11 SallbCenter Generates | Visit     |                   |                 |
|                | 4 9/cb                 | 19 forthCenter Gewater   | * Visit D |                   |                 |
| 140. H         | Nielap                 | SQL Server Oxfortune.    | Year D    |                   | 1               |
| 100 J/J        | Elado Farrante         | D 24.00                  | Vesel C   |                   | ALL<br>Definete |
| int mailin     | ALC: KALLS             | SL attaine               | Voet C    | (c)               |                 |
| 147 W          | there the sh           | A mattine                | View C    |                   | -               |

<u>Step 10</u>: Now follow the Below steps of screenshots.

| 4 Addition.column Trainy Data Wave Wave                                                                          | 🔀 👔 🖷 🗶 Solution Explorer             |
|----------------------------------------------------------------------------------------------------|---------------------------------------|
| 9                                                                                                    | 0000-0-200                            |
| Checker Model Contents                                                                                           | Select Scision Texture (Chris)        |
| tonnepult Deletecist d                                                                                           | G Sofution W/CtoBC II project)        |
| and the second second second second second second second second second second second second second second second | a 📷 MYCIXAC                           |
| (Cresteritist) #1 4 100 What should the evadel contain?                                                          | Carriected Services                   |
| nemerator.ordential R. 10 Cm R.                                                                                  | P Properties                          |
| withing a sen item 200 000 200 200                                                                               | b with References                     |
| EF Decigner Srupty CF Erepty Code Ende Rett                                                                      | App Dolg                              |
| endel database                                                                                                   | 9 💷 App.Stort                         |
| RedirectTaActies("Da                                                                                             | D 💴 Cartwet                           |
| Constant accorded in the FE Descared instead on the midlen definition. You can choose the d                      | elelest suggestion                    |
| settings for the model, and database objects to include in the model. The classes your a                         | ppication will b Plotted order bit co |
| heivilt Ortiter() intract with an generated from the medie.                                                      | a w Models                            |
| the extitles a reg til                                                                                           | b CP them as                          |
| lesifrom items in enti                                                                                           | > 📻 Scripte                           |
|                                                                                                    | # 😅 Viewer.                           |
|                                                                                                    | A Se Horse                            |
|                                                                                                    | INT PHONE CRIDYA                      |
| Weiult AddItsen(Jiwe                                                                                             | IN Const obty                         |
| State Invalid)                                                                                                   | 0K EatherucsMrd                       |
|                                                                                                    | Intercepter Int                       |
| sriCredential st = rea                                                                                           | 1H. Stawdate cohtrel                  |
| tenService.Confectials                                                                                           | a Skared                              |
| Ltescardzata + sev Ite - This                                                                                    | Cancel SN Layout.citter               |
| Bitities eitities + RE                                                                                           | SR EVOLUTION                          |
| process list + ##dirles/#cires/formes/forme/j/                                                                   | int _newserstance                     |

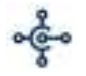

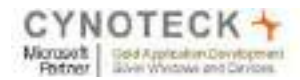

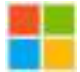

| Addition critical                                                                                                    | Entity Data Medal Wizard ×                                                                                                    | Selution Explore<br>O O O O El - 1 To<br>Search Solution Explore                                 |
|----------------------------------------------------------------------------------------------------|----------------------------------------------------------------------------------------------------|--------------------------------------------------------------------------------------------------|
| offerult Telete(int i                                                                                                    | - III-P                                                                                                    | Solution 'MVCie8                                                                                 |
| Credential nr = new N<br>15osp.CtenCard_Servic<br>temiarvics.Credential<br>nCerdData = new ItemC                                                                  | Which data connection should your application use to connect to the database?                                                                                                    | Chi Connected<br>P Properties<br>P • References                                                  |
| tamService.Delete(id.<br>RedirectTabition("She                                                                                                    | to the datation. Worng another tota in the connection string call be a security lick. Do you would thirecould be a security lick to you would thirecould be a security of the security of the | Vool Kette     App_Date     App_State     b Context     context     c Controllers     b S* HomeC |
| rnult Getites()<br>ins entities = wew No<br>nw(from items is esti                                                                                                 | Consection string:                                                                                                    | D form<br>Models<br>D for herrica<br>D for herrica<br>D form<br>Scripts<br>Mave<br>Mave<br>More  |
| lealt AddItems(Item<br>State.IsVelid)                                                                                                    |                                                                                                    | 05 Abo<br>Dit Add<br>05 Cont<br>Dit Geth<br>00 Inde                                              |
| <pre>recredential nd - see<br/>ardSoap.ltentard_Serv<br/>seService.Credentials<br/>tenterdData - new its<br/>ritting entities - ne<br/>rollings list - arth</pre> | Previous     Team     Cence                                                                                                    | all Show<br>Shared<br>(M. Lay<br>DR Error<br>WO_ViewSt                                           |

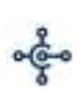

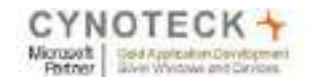

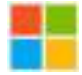

| sam Tools Tes Connection                  | n Properties                                                                     | ? ×                          |
|-------------------------------------------|----------------------------------------------------------------------------------|------------------------------|
| Itemitabler Entr info<br>data source      | imation to connect to the selected data source or dick "C<br>in and/or provider. | hange" to choose a different |
| Data seun                                 | ae .                                                                             |                              |
| elete(int i Microsoft                     | t SQL Server (SqlClient)                                                         | Change.                      |
| nc + new N                                |                                                                                  |                              |
| Credential Longert                        |                                                                                  | - Refresh                    |
| - new Ites0<br>11<br>.Delete(id: 11       | ication: Windows Authentication                                                  | ~                            |
| Action("She Ux                            | y Hannu 📋                                                                        |                              |
| ten()                                     | swand.<br>Save my password                                                       |                              |
| rs = new BC Connect<br>res in enti        | t to a database come:                                                            |                              |
| Iters(Ites                                | ch a clatabase file:                                                             | Worss-                       |
| Lid)                                      | prod normes                                                                      |                              |
| el nc - new<br>enCard_Serv<br>Credentials |                                                                                  |                              |
| a - new Ite<br>tities - ne                | <b>D 4</b>                                                                       | Advanced                     |
| list = entitles                           | anotico la                                                                       | Di Cancel                    |

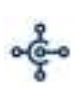

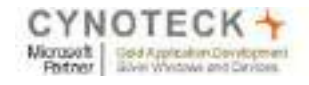

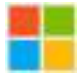

| Solutio | n Explorer 🔹 -Þ                       | ×   |
|---------|---------------------------------------|-----|
| 00      | 1 1 1 1 1 1 1 1 1 1 1 1 1 1 1 1 1 1 1 | 1   |
| Search  | Solution Explorer (Ctrl+;)            | ) . |
|         | Controllers                           | 4   |
|         | C <sup>#</sup> HomeController.cs      |     |
| Þ       | in fonts                              |     |
|         | Models                                |     |
|         | C# Item.cs                            |     |
| Þ       | 📕 Scripts                             |     |
|         | 🥌 Views                               |     |
|         | 🔺 듴 Home                              | 'n  |
|         | [@] About.cshtml                      |     |
|         | [@] AddItem.cshtml                    |     |
|         | [@] Contact.cshtml                    |     |
|         | [@] GetItem.cshtml                    |     |
|         | @] Index.cshtml                       |     |
|         | [@] Showdata.cshtml                   |     |
|         | 🔺 🥃 Shared                            |     |
|         | [@] _Layout.cshtml                    |     |
|         | [@] Error.cshtml                      |     |
|         | [@] _ViewStart.cshtml                 |     |
| _       | J Web.config                          |     |
|         | 🚭 BCDBModel.edmx                      |     |
|         | BCDBModel.Context.tt                  |     |
|         | BCDBModel.Designer.cs                 |     |
|         | BCDBModel.edmx.diagram                |     |
|         | BCDBModel.tt                          |     |
|         | ki lavicon.ico                        |     |
| Þ       | 🗗 Global.asax                         |     |
|         | P packages.config                     |     |
| Þ       | 🖓 Web.config                          |     |

# Web Config

| Legislation | finition optimal                                                                                                    | Address of the                                                                                                    | detuning + x Riberts                                                                                                    | Getterwoller                                                                                 | University of the local sectors of the local sectors of the local sector | Honeforticies                                                                                                    | here a                                        |
|-------------|----------------------------------------------------------------------------------------------------|----------------------------------------------------------------------------------------------------|----------------------------------------------------------------------------------------------------|----------------------------------------------------------------------------------------------|----------------------------------------------------------------------------------------------------|----------------------------------------------------------------------------------------------------|-----------------------------------------------|
|             | errorsbeleitige<br>errorsbeleitige<br>websettige<br>websetti | tages<br>C Theorem and America<br>C Theorem and America<br>C Theorem (C America<br>C Theorem (C America<br>C Theorem (C America<br>C Theorem (C America<br>C Theorem (C America<br>C Theorem (C America<br>C America<br>C | antori antonine fittajo<br>a anto a dimensi kakada kakada<br>antoni a dimensi kakada<br>antoni a dimensi kakada<br>antoni ka dimensi kakada<br>antoni ka dimensi kakada<br>antoni ka dimensi kakada<br>antoni kadana kakada<br>antoni katada kakada<br>(kentari antoni kakada) kakada<br>(kentari antoni kakada) kakada | entalement franksion<br>instantist franksion<br>instantist franksion<br>entalement franksion | od, desine et doctro en el<br>col, desine et doctro en el<br>col, doctro en el doctro en<br>col, doctro el doctro el<br>col, doctro el doctro el doctro<br>col, doctro el doctro el doctro                                                                                                    | na de la companya de la companya de la companya de la companya de la companya de la companya de la companya de<br>La companya de la companya de la companya de la companya de la companya de la companya de la companya de la comp<br>Ana companya de la companya de la companya de la companya de la companya de la companya de la companya de la comp                                                                                                    | en<br>an<br>Column pol d'hernet en            |
|             | the model of an                                                                                                    | A NUMBER OF STREET, STREET, ST                                                                                                    | anni i pratituine - acam<br>anni patta anti pana ang                                                                                                    | AL DEFENSION AND ADDRESS                                                                     | al, uni ver 1º anne<br>Dechadi en distante                                                                                                    | n An production who are and a second of the second of the | Cartoline<br>Source of the Arm and prover 1 - |

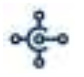

146 147

144

3

retarn view(ites);

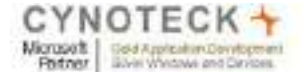

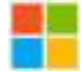

#### Step 11: GetItem from SQL Table (Home Controller)

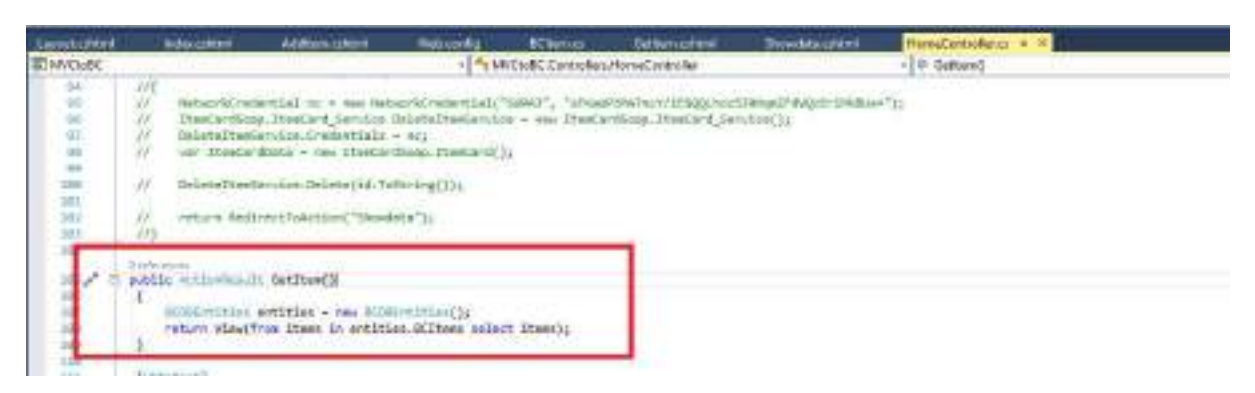

#### Step 12: Add Code in Home Controller to Add items from SQL table to Business Central

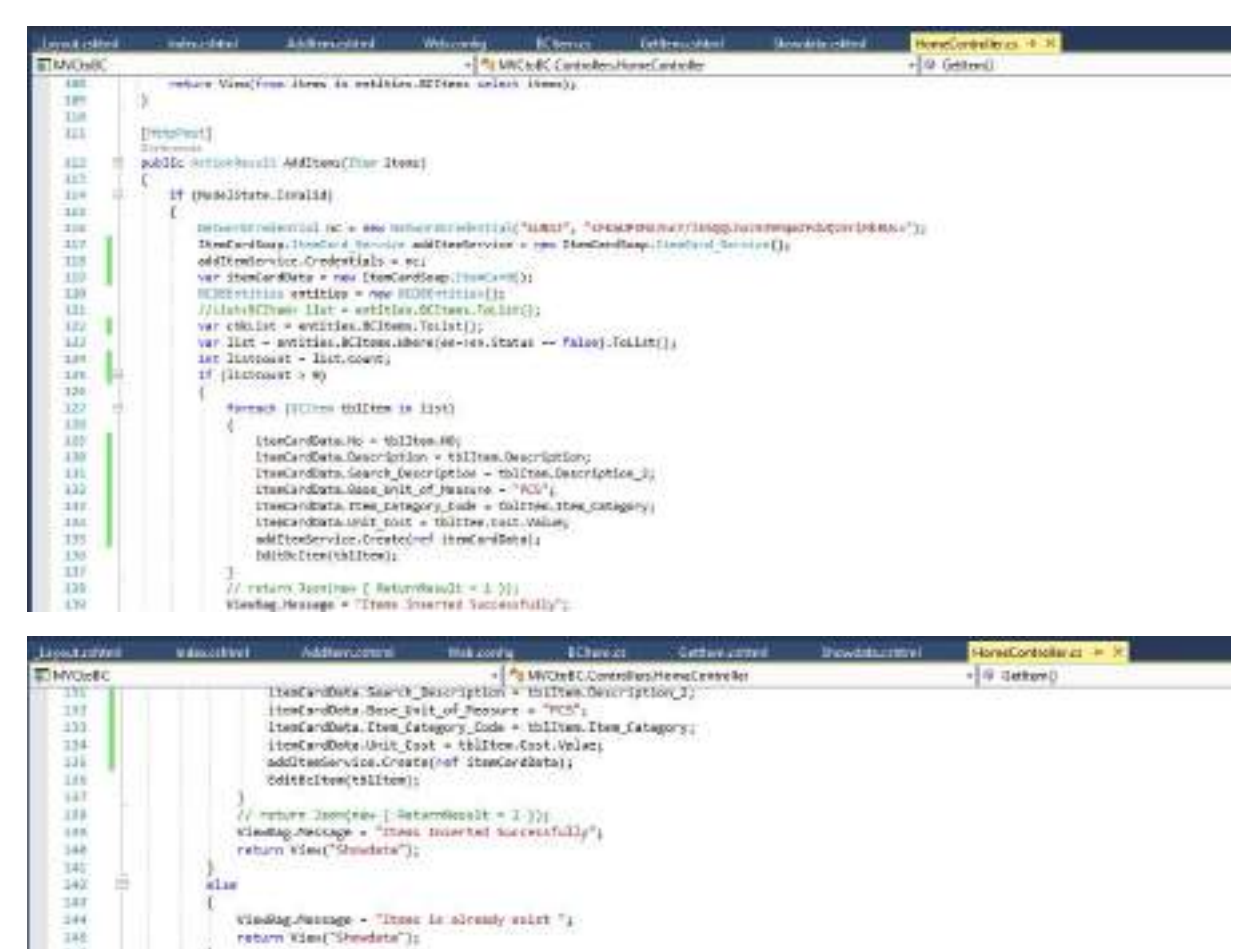

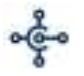

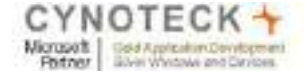

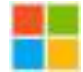

#### <u>Step 13:</u> EditBcItem method to update the status to get only new record (handling data)

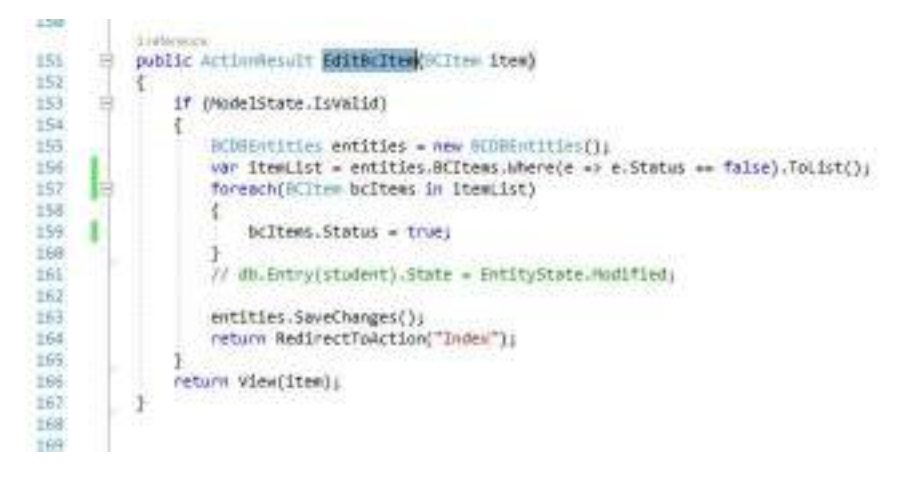

<u>Step 14:</u> Call EditBCItem method in AddItems method to manage already existing data or records.

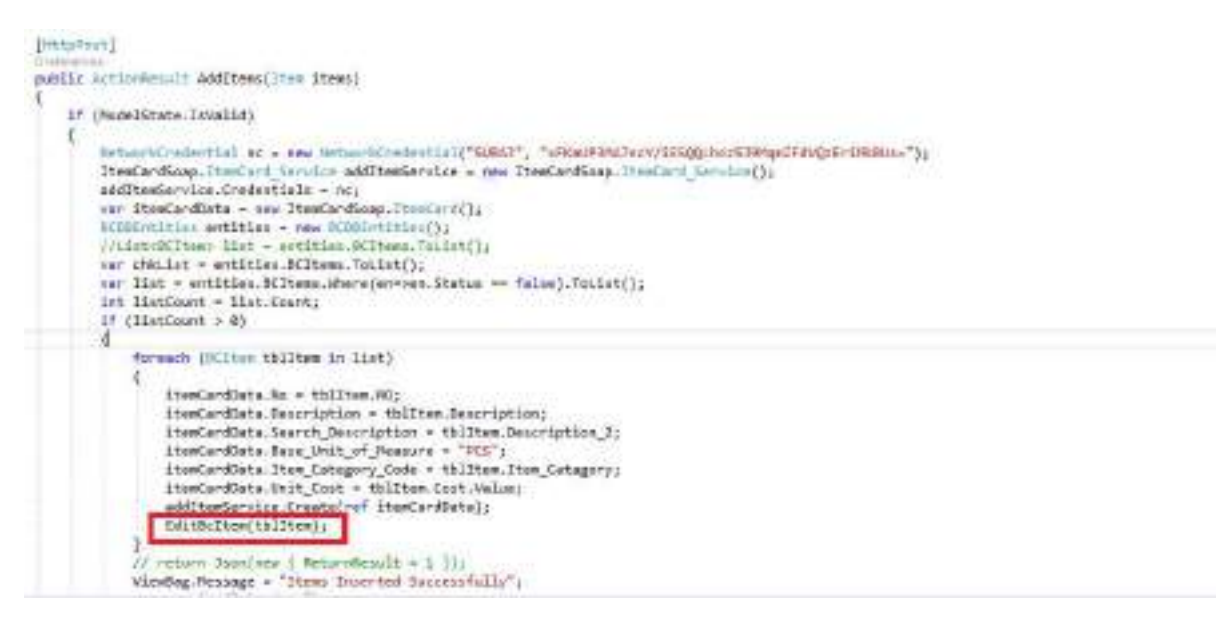

Step 15: Add button in Showdata view page to add table records in Business central

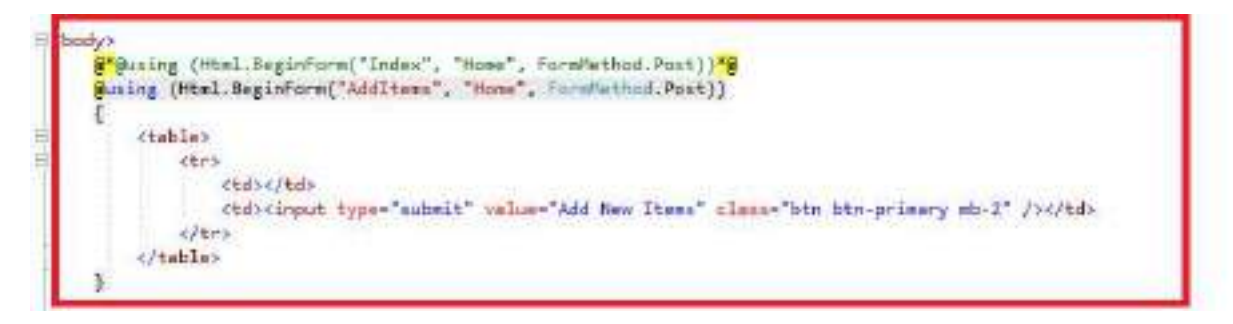

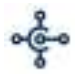

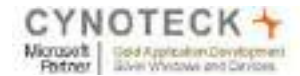

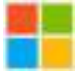

# **Results: Run your Code**

#### **1. Get Company List**

| In theme Regard RMC Application 2 |                                        |           | - 0     |
|-----------------------------------|----------------------------------------|-----------|---------|
| + + C 9                           | 10 (0) southast 14 (0)                 | ···· 10 & | in 10 e |
| Company L                         | st Hern List Add Itemu Täble Item List |           |         |
| Busine                            | ss Central Company List                |           |         |
| Company New                       |                                        |           |         |
| CRONUS USA 3                      |                                        |           |         |
| the Canadian                      |                                        |           |         |

#### 2. Get ItemList

| Bender MC Jphote |                                         |       | ~ 0 |
|------------------|-----------------------------------------|-------|-----|
| 6 + 9 0          | 0 Constant 14107/MarketPrinting         | - 🗟 🕁 | 新日常 |
| Cargan           | List Hern List Act Herne Table Rem List |       |     |
| Rusia            | and Control Born Lint                   |       |     |

## Business Central Item List

AND INCOME.

| Res MO | Ren Gesington    | Hors Mana       | Base of Unit | Been Gatagory | Evel Cost |
|--------|------------------|-----------------|--------------|---------------|-----------|
| 1000   | TESTEOT          | testing         | **           | 201           | 0         |
| 1011   | BLACK TWO IS NOT | Minele: Tathan  | FC8          | TABLE         |           |
| 1012   | B DEMO CHIMIT    | nierwa o train  | FCS          | CHAR          | (a)       |
| TUTI   | RED TABLE        | and pages       | PG8          | THREE         | 0         |
| 1014   | REG DENO1        | rest durins     | POS          | CHARL         | 0         |
| 1039   | PNALON COPARISH  | CADERD          | PCS.         | TABLE         | 3.912     |
| 1016   | LAPTOP COMPUTER  | Lighter         | FEB          | TABLE         | 0         |
| 1007   | LAPTOP COMPUTER  | Lapter1         | FCS          | TABLE         | 0         |
| 1018   | (scare)          | rin k           | PCF          | TAILE         |           |
| 1019   | \$46LE23         | betiki23        | FCE          | TABLE         | (ið))     |
| 1020   | CHARGE STUDIENT  | 03.439.4517.011 | 103          | CHAR          | .10       |

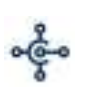

| CYN       | OTECK +                      |
|-----------|------------------------------|
| Microsoft | Gold Application Development |
| Potner    | Sovie Westowe and Develops   |

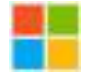

| Renders-WyCig | H solitable |                                       |                             |     |       |         | 0      |
|---------------|-------------|---------------------------------------|-----------------------------|-----|-------|---------|--------|
|               |             | C C ballet ErrE/Mara/Possing          | 0                           |     | 17h   | 银合      | n 10 # |
| 111           | Carper      | pled, they list Autobarts. Typic part | tst                         |     |       | ine i   |        |
|               | 1005-5      | ATHEMS (RESIN                         | ATHENS Dam                  | P55 | WEE   | 789.7   |        |
|               | 1980-10     | FHRID GUEST CHAIR, BLACH              | PARIO Guarde Challin Basili | PG9 | CH48  | 160.3   |        |
|               | timi-1      | ATHERE MODELE PEDESTW.                | ADERCE Molaine Productal    | PES | Weed  | 1852    |        |
|               | 1983.5      | LONDON RWIVEL CHARL MLLE.             | LONDON Server Crist, Mak    | PCS | DHAR  | - 148.3 |        |
|               | 1000-10     | ANTWERF CONFERENCE THESE              | ANTHESE Continues Table     | P05 | WELC  | 882.4   |        |
|               | 1925-49     | CONFERENCE INVOLUTING                 | Conference Bundle 1-8       | PSS | 4.0   |         |        |
|               | 1822-6      | AMINTERDAM LADAR                      | AMS/1070AU/Larter           | PGS | MAR   | 42.8    |        |
|               | tik29-W     | THEFERENCE RUNCLE 1.0                 | Cathlemate Shandle 1 (i     | PES | -     |         |        |
|               | 1006-0      | BERLIN GUEST CHAR, YELLOW             | SERLIN Guide Chain, yellow  | PCS | CHAR  | 190.3   |        |
|               | 1203-04     | GUEST DECIDON (                       | Gueur Beckin f              | P05 | nat   | 14      |        |
|               | 1980-5      | RUME GUEST CHARK GREEN                | ROME Great Dhail grave      | PSS | CHAR  | 190 X   |        |
|               | 1961-0      | TOKINO QUEST CHARA, BLUE              | 706VO fland Chat like       | PES | OHAR  | 1603    |        |
|               | 1905-01     | 100000020000234                       | Contention Bundlin (2-8)    | POS | -     |         |        |
|               | 1985-5      | MENED SWARL CHAR BLACK                | MERCO Sarrel Chie: Mark.    | PCS | CHAR  | 140.1   |        |
|               | 1905-10     | CONFERENCE PACKAGE 1                  | Córtheseca Pachage F        | P05 | nut   | 1       |        |
|               | 19325       | MUNCH SHIVES CHART TELLING            | MUNICH Sweet Date, yellow   | PCS | CHAR  | 145.1   |        |
|               | 1990-8      | MOREOW BREVES CHARL HED               | MOSCOW Barw/ Chat. ref.     | PCS | CHAM  | 548,5   |        |
|               | interior in | SETUE DUEST CHARLINED                 | OCOLL Owner Onact and       | PCS | CHART | 80.1    |        |

# 3. Add items

| ⊢)+ 0 û             | C () bedroot(4777/hor                                                                                                    | sublities .                          |                            | 386                       |      | W. 5       |
|---------------------|----------------------------------------------------------------------------------------------------|--------------------------------------|----------------------------|---------------------------|------|------------|
|                     | Company List Item List Add Items                                                                                                    | These days by t                      |                            |                           |      |            |
|                     | Add Item                                                                                                    |                                      |                            |                           |      |            |
|                     | Enter your Ren Datable                                                                                                    |                                      |                            |                           |      |            |
|                     | ton hars:                                                                                                    | 0818 Tp010                           |                            |                           |      |            |
|                     | Both Development                                                                                                    | CT 16 11266                          | 1                          |                           |      |            |
|                     | Num Cologory                                                                                                    | Tiete                                | 1                          |                           |      |            |
|                     |                                                                                                    | Autom                                |                            |                           |      |            |
|                     |                                                                                                    | 1                                    |                            |                           |      |            |
| Showdate - NVC Appl |                                                                                                    |                                      |                            |                           |      |            |
| e × ø               | 0 18 keshart H100                                                                                                    | rséttin                              |                            | 85                        | 🗟 🟠  | R1         |
| <)→ × @             | D IB kestutistini                                                                                                    | rsététue<br>Tana parlag              |                            | 85                        | Ə ¢  | R.         |
| ← → × Q             | Constant of the Restant of the Resta | rséttin<br>Tradisetter<br>i List     |                            | 85                        |      | <b>N</b> . |
| ← → × @             | Constant of the second of the second of the  | rechtine<br>Des Generalise<br>I List | la m bei affet Successials | NS<br>There ( adda on y ) | 3- 6 | н.         |

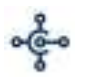

| CYN       | OTECK +                      |
|-----------|------------------------------|
| Microsoft | Gold Application Development |
| Patner    | Sovie Westowe and Devices    |

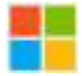

| Shudda - NYC Application X |        | +                                     |                |      |          |           | - 3    |
|----------------------------|--------|---------------------------------------|----------------|------|----------|-----------|--------|
| + · · · ·                  |        | · · · · · · · · · · · · · · · · · · · | attes          |      | (8%) ( m | 帮会        | N 10 8 |
|                            | Crisse | egile Herije Addiere Tab              | lei Berri Leut |      |          | (*Alterna |        |
|                            | 1028   | ENAME STUDENT                         | Galeetinar     | 1959 | DMR      |           |        |
|                            | 1021   | CHARE STUDENT                         | Distortitue    | PCS  | ONER     | 1         |        |
|                            | 1.022  | ad                                    | 6.8            | PCS  | rat      |           |        |
|                            | 1403   | -                                     | 144            | +ca  | 198      |           |        |
|                            | 1624   | OPTICE (TEM                           | Of cir mult    | PCN  | DO9K     | 1         |        |
|                            | 1825   | OFFICE (TEM                           | Office shock   | POL  | 0094     | 1         |        |
|                            | 1026   | OFFICE (TEB)                          | office deals   | PC9  | TEC See  |           |        |
|                            | 1427   | ATHENES CHANN                         | athens share   | 1908 | OWE      |           |        |
|                            | 1628   | T4002 503                             | table 12]      | PCB  | THELE    |           |        |
|                            | 1828   | OPPHER DASH.                          | Sillipe Terrer | PCB  | 148.2    |           |        |
|                            | 9828   | BROWN CHAR                            | Decess at use  | PCX  | OVAR     | 8         |        |
|                            | kater. | VELLOW WELE                           | politica table | POS  | 1101.0   |           |        |
|                            | 1032   | 5ROWN OHAR                            | Drover strait  | POS  | OHRR     | 1         |        |
|                            | 1800   | BROWN OLAM                            | Drove shall    | POS  | CHAR     |           |        |
|                            | 1010   | YTELDW WARE                           | print table    | PCS  | 783.0    | 8         |        |
|                            | 1.643  | DEMO CHIPI                            | Damo Chair     | POB  | ONER     | . K.      |        |
|                            | 1841   | BUR TRADES                            | ND Table       | PUS  | 140.0    |           |        |
|                            | 1042   | PLUE DEDK                             | How Deale      | PCX  | DEBH     | 5.8       |        |

# 4. Add Items from table to Business Central

Click on Add New Items button to add items from SQL table to Business Central

| Thomas Michaelandia |               |                                     |            |                                         |              | - marcana     |
|---------------------|---------------|-------------------------------------|------------|-----------------------------------------|--------------|---------------|
| •) ⇒ × @            | 0             | <li>(i) toosheet:14187/mms/Adt</li> | 19479      |                                         | 115          | … 回 台         |
| Ĩ                   | Company Int   | They ber Advisory. Tota             | e linn Let |                                         |              | <b>Highly</b> |
| 12                  | Busines       | Central Item Lis                    | it.        |                                         |              |               |
| - F                 | station have  |                                     |            |                                         |              |               |
| L.                  |               |                                     |            |                                         |              |               |
|                     | ken HO        | Name Description                    | tare (     | 000000000000000000000000000000000000000 | Bart Calupty | UniX Court    |
|                     |               |                                     |            | Borns assarts if Stationed Mile         |              |               |
|                     | 8.353 i Pas-r | WED IN THIS PROPERTY AND INC.       | -          |                                         |              |               |
|                     |               |                                     |            |                                         |              |               |

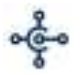

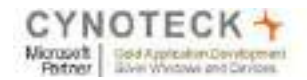

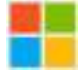

# **Dynamics BC result**

| CRONUS       | ISA, Inc.   Tource - 1          | Cash Management (tale)                                                                                                    | - N          | chaning - Setup & Cotensions -                           | Intelligent (2)             | (d.VsigH) | 1.10             |                     |    |
|--------------|---------------------------------|----------------------------------------------------------------------------------------------------|--------------|----------------------------------------------------------|-----------------------------|-----------|------------------|---------------------|----|
| Berry 16-    | Disease + Sales                 | Dens Prost- two                                                                                                    | - 84         | at Approx - Investing - Attribu                          | NI- Por-                    | Mon       | onos 7           | # 0.                | 1  |
| S. No. 181   | pit the sales formation dealers | urbala arany made                                                                                                    | actual P     | searsy (Declassing)                                      |                             |           |                  |                     |    |
| 10.1<br>1347 | Description<br>Blast Clevili    | Type Destriktion free                                                                                                    | Tree<br>Tree | Lanna Parajasinan<br>1924 - Eller Ina Bassing Ina.<br>Na | Adaptical<br>Materia<br>PCS | 2.2.4     | 101.00<br>(00.00 | 1000 Final<br>(2.00 | -  |
| 1044         | Kate Anna                       | knobitizeg (                                                                                                    | - 114        | that.                                                    | 225                         |           | 102.48           | 3.00                |    |
| 1045         | light talls                     | Inwitted 1                                                                                                    | Ne           | Per-                                                     | 113                         |           | -400,70          | 3.00                |    |
| 1003         | light mak, 2                    | Persition 1                                                                                                    |              | 710                                                      | 953                         |           | 105.10           | 0.00                |    |
| 1001         | tig ow                          | tool and the second second sec | 104          | hu                                                       | 701                         |           | 0.01             | 11.00               |    |
| 1852         | Computer Vola                   | heartery                                                                                                    | The later    | Pin .                                                    | 121                         |           | 9.00             | 3.00                |    |
| 1008-5       | ATYHENE Flank                   | Pointing                                                                                                    | 1.111        | RH.                                                      | PC1                         |           | 790,18           | 1.000100            | 39 |
| 188.5        | PART Gast Crait Intel           | Printing .                                                                                                    | 111          | hu.                                                      | 105                         |           | 19238            | 192.81              | 10 |
| 1008.0       | ATHERE MotiRe Related           | Treating 1                                                                                                    |              | Ba                                                       | 103                         |           | 198.27           | 415.65              | -  |
| 1814         | LONDON Swhet Ches. Non          | Inerpy                                                                                                    | 144          | No.                                                      | XCS .                       | 14        | 145.10           | 190,42              | 20 |
| 1011-5       | ANTWERF Condension Table        | building 6                                                                                                    | - 114        | 14                                                       | PES                         |           | 125.41           | -147.00             | 28 |
| PROVAD.      | Conference Renda 1.4            | in the second second se |              | 22                                                       | 111                         |           | 0.00             | 100.00              |    |

#### Web page result

| 24×80-590.4p | Drawitte-BRC-Application H |                                       |                              |       |        |        | - a    |
|--------------|----------------------------|---------------------------------------|------------------------------|-------|--------|--------|--------|
| e + 0 0      |                            | 0 @ tesketh/10//here/Witang           |                              |       |        | 0 d    | W 10 # |
|              | Conturer                   | y Lat. Non-Lot. Add heres. Table Here |                              |       |        |        |        |
|              | 7545                       | DEMO CHARL                            | Dvino Chair                  | YOL   | avve.  |        |        |
|              | sit                        | RETARE                                | Bit Table                    | PUS   | TRIBE  | 302    |        |
|              | 1647                       | BLIEDESK                              | Bhie Osleri.                 | PC8   | 0E88   | 190    |        |
|              | 318                        | LIGHT DRINK                           | legte mot                    | P03   | 100.04 | 500.1  |        |
|              | 1643                       | URHT WELE                             | ingle salow                  | P678  | TABLE  | -990.2 |        |
|              | siz                        | LIGHT DESH                            | light shife 2                | POIL  | 10CDe  | 800.1  |        |
|              | 1821                       | ING CHART                             | big char-                    | PGIL  | OHR.   |        |        |
|              | 1612                       | COMPONENTIALE                         | Company Take                 | P128  | DURE   | ί      |        |
|              | 12:6.5                     | ADHEDHI DEGHI                         | ATHERS DAY                   | PON   | TABLE  | 780.5  |        |
|              | 306-8                      | HAVE QUELT CHARLERACE                 | PM/RS Gezel Ehuit; Stack     | PES   | 0.948  | 180.3  |        |
|              | 1004-0                     | ATHENE MORE PROCEDU                   | ADI-GTICE (Italian Presental | PER   | bais   | 200.2  |        |
|              | 1978-2                     | CONDOM RWWEL CHAIR, BLUE              | LINDON Series Dail, the      | P03   | 0.428  | 145.1  |        |
|              | 1128-5                     | ANTHERP CONFERENCE WILLE              | AUTOESP Earlieves Tale       | PER   | TABLE  | 595.4  |        |
|              | 1025-10                    | CONFERENCE BURDLE 14                  | Conference Reindle 14        | PCS - | roll.  | - E.   |        |
|              | 1178-5                     | ANISTERDANI LANP                      | AVISTERDAW Lamp              | 7125  | HE9C   | -42.8  |        |
|              | 33.5 11                    | CONFERENCE BLADLE 18                  | Gotterence Bandle 5-8        | P03   | nat    | 1.     |        |
|              | 106.0                      | BERLIN GLEST LINKER VELLOW            | BOBLER Guild Chief Johny     | P(28  | 0.946  | 960.1  |        |
|              | 1953-01                    | OURIST SECTION 1                      | Donai Section 1              | P121  | ingli  |        |        |

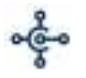

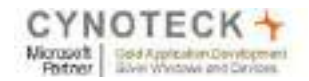

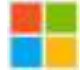

# 5. Get Table Item List

| $\leftarrow - \sigma \hat{\omega}$ | Q              | C Instantist mirror pos | diver-      |               | 89. ··· 🗵 🕁 | N D  |
|------------------------------------|----------------|-------------------------|-------------|---------------|-------------|------|
|                                    | Company Uni    | Territri Additern Tel   | ie lien (Af |               | 1           | u.   |
|                                    | Table Item Lat |                         |             |               |             | 1000 |
|                                    | tento          | Description             | Georgean_2  | Rate_of_still | Unit Cost   |      |
|                                    | 1948           | Three Ultrar            | Here Cher   | P05           | 285.00      | -    |
|                                    | MAS            | TRY Table               | illis Takes | PC9           | 3386.00     |      |
|                                    | 1842           | Due Deak                | Bigs Deak   | P05           | 196.80      |      |
|                                    | 161.3          | N/PC clocké             | Ages dente  | PCS           | 486.10      |      |
|                                    | 1044           | spreade                 | light lades | P05           | 460.00      |      |
|                                    | 045            | Deno Diar               | Dette Otale | 801           | 298.00      |      |
|                                    | 1045           | 13h Tabie               | (Dix Table) | P05           | 386.80      |      |
|                                    | 1942           | Shee Deek               | Thus Deck   | PCB           | 160.00      |      |
|                                    | 1944           | Agrocialities           | 6ga 2048    | Pca           | E88.10      |      |
|                                    | 101.9          | Agest Labora            | tope hable. | PC8           | 490.20      |      |
|                                    | rend           | light deak.;2           | TigH Ands   | PC5           | 100.10      |      |
|                                    | 107.1          | Big chair               | Bother      | pea.          | 296.40      |      |

© 2020 - Augurial MVC to Essenance Central Application

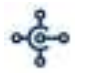

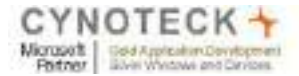

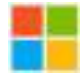

- 1. GetCustomerList():- You can define "GetCustomerList" function in HomeController to retrieve data from the CustomerList exposed Web Service.
- 1.1. Customer List Web service:

https://api.businesscentral.dynamics.com/v2.0/25999968-9620-453c-9568e954b360a045/Production/WS/CRONUS%20USA,%20Inc./Page/CustomerList?tenant=msft1a6720t50 585844&aid=FIN

#### 1.2. <u>HomeController:</u> Add code in HomeController.

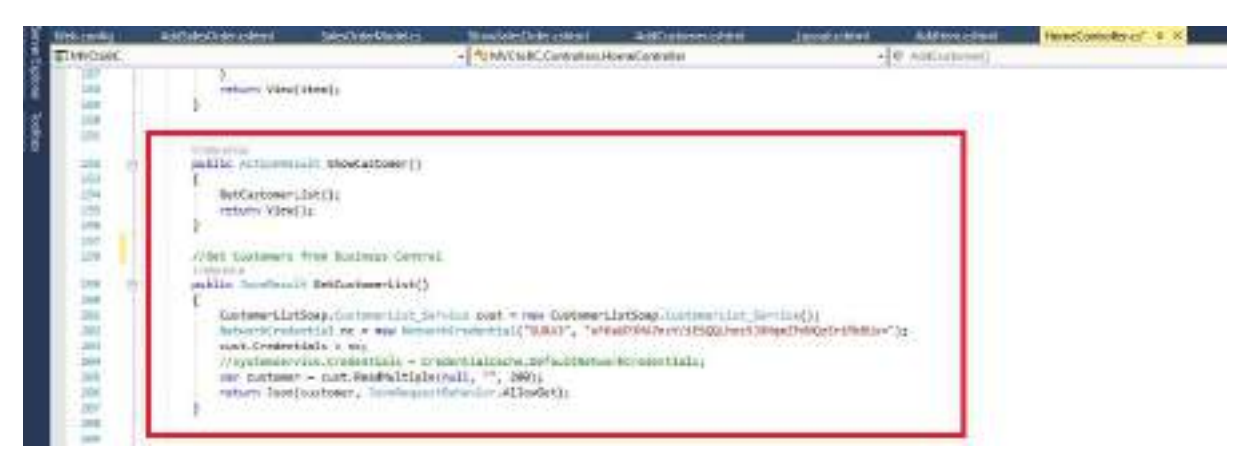

#### **1.3.** <u>View:</u> To Display Customer List we used ShowCustomer view

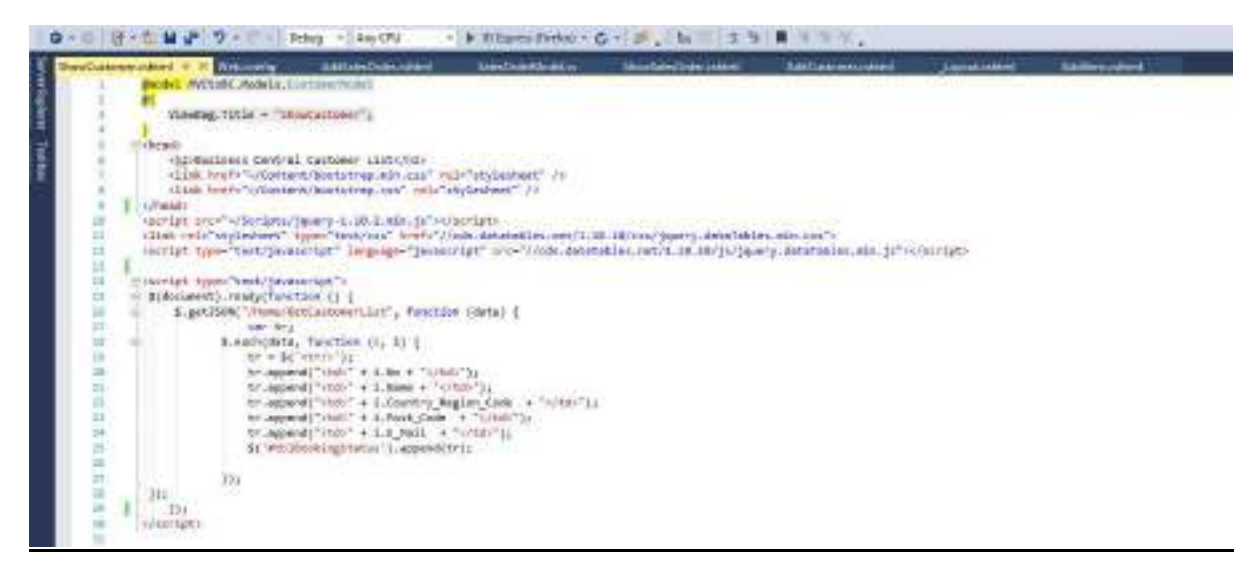

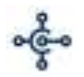

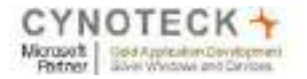

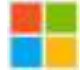

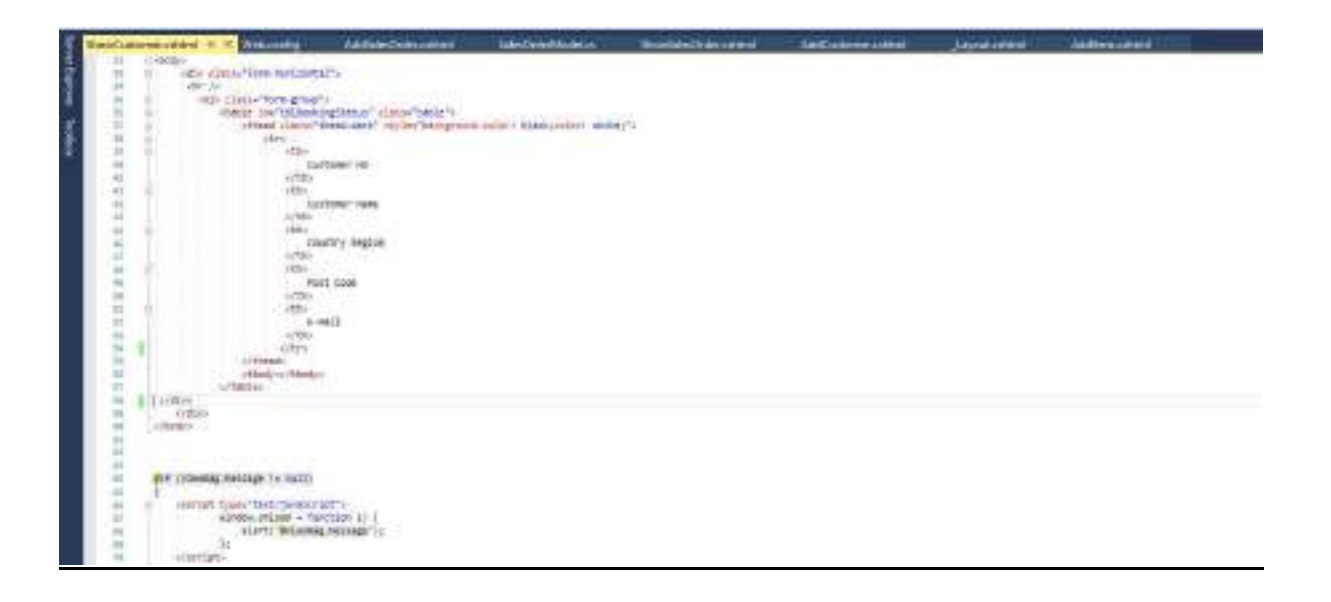

#### 2. Create Customers:

On HomeController.cs, you can recall the "AddCustomer" function exposed by Web Service.

#### 2.1. CustomerCard Web Service:

https://api.businesscentral.dynamics.com/v2.0/25999968-9620-453c-9568e954b360a045/Production/WS/CRONUS%20USA,%20Inc./Page/Customer?tenant=msft1a6720t505858 44&aid=FIN

#### 2.2. Model: Add Model CustomerModel.cs class

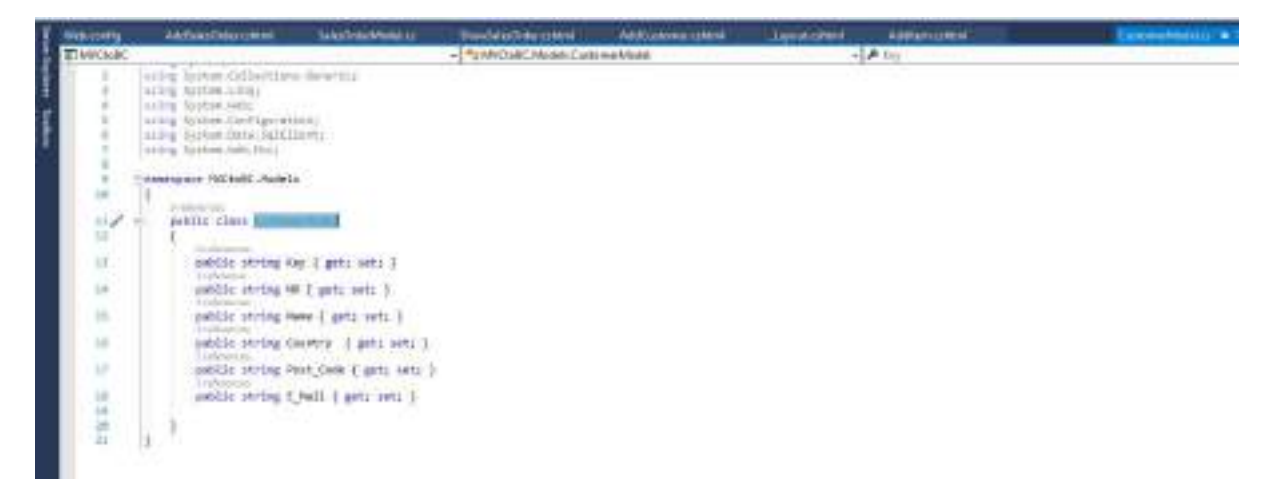

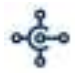

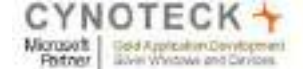

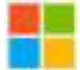

#### 2.3. Add code in Home Controller

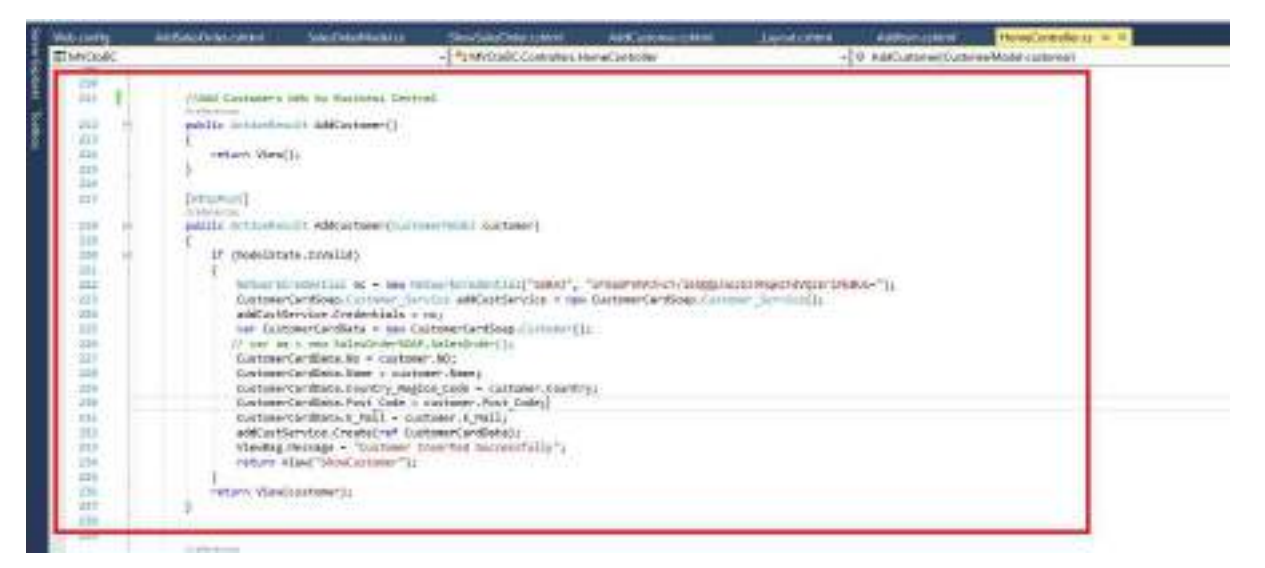

#### 2.4. View: Add view to Add Customer

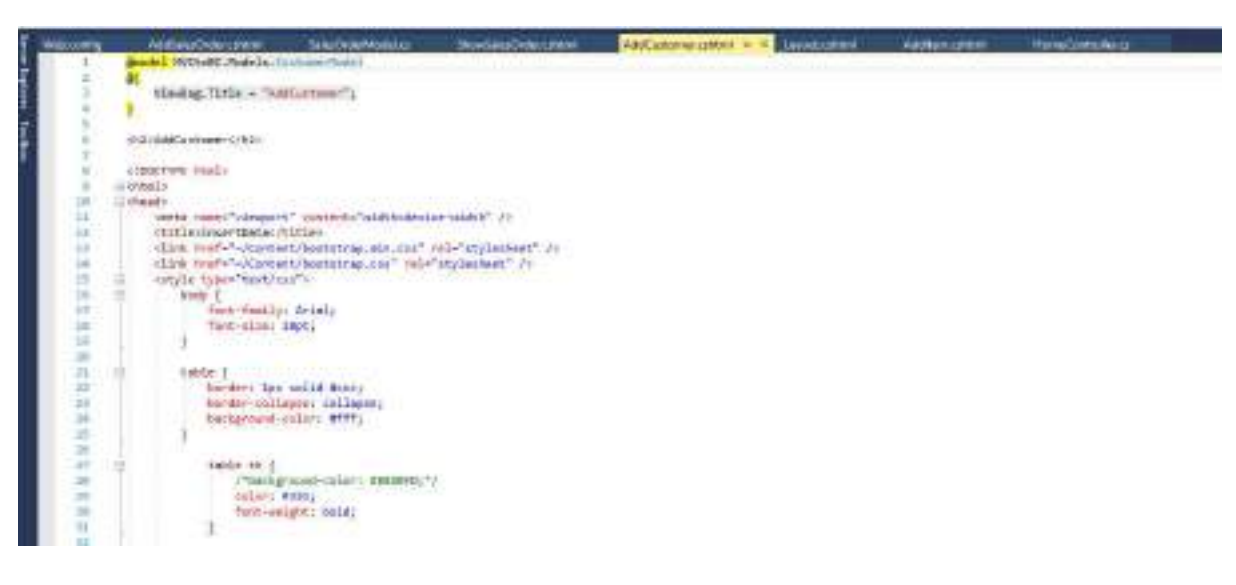

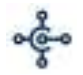

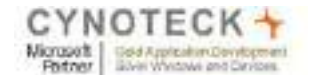

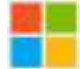

| -              | Added doubter                                                                                                    | Selector Monthal and                                                                                                    | Derechter/Date over | Addition wandpater = 8 Lawood Lawood      | Automochem  | ParesConcode III    |
|----------------|----------------------------------------------------------------------------------------------------|----------------------------------------------------------------------------------------------------|---------------------|-------------------------------------------|-------------|---------------------|
|                | Autostobavenet<br>Calify The<br>public<br>burner<br>burner<br>bu | Deleteratives and a second second sec | Sectored And press  | PodfCuperencipier • * <u>Levond sites</u> | Addon-cher  | Perez Control House |
| 10.0           | a state<br>group:<br>s/ball                                                                                                    | fextBonter(in vir in Cirpet                                                                                                    | a)                  |                                           |             |                     |
| Mostority<br>D | Contract Control And<br>Histochartry<br>Histochartry<br>Beng C.T.                                                                                                    | Educitie Model of<br>Code: (795)                                                                                                    | Marchand excenses   | AXAMINATION + X Destrume                  | Addentified | HarseCareplana      |

![](_page_35_Figure_4.jpeg)

## 2.5. Web Config:

![](_page_35_Picture_6.jpeg)

![](_page_36_Picture_1.jpeg)

![](_page_36_Picture_2.jpeg)

**3.** <u>GetSalesOrderList()</u>: You can define "GetSalesOrderList" function in HomeController to retrieve data from the SalesOrder List exposed Web Service.

#### 3.1. Sales Order Web Service:

https://api.businesscentral.dynamics.com/v2.0/25999968-9620-453c-9568e954b360a045/Production/WS/CRONUS%20USA,%20Inc./Page/SalesOrder?tenant=msft1a6720t5058 5844&aid=FIN

**3.2.** Controller: Add code in Controller.

![](_page_36_Picture_7.jpeg)

## 3.3. View: Add View to display Sales Orders.

| 8 N | All and and and and and and and and and and | i.   | AdditionCode addrest # X Sabed randomician                                                                     | Manufadordade estated | Ball an enclosed | Distant of the local | Addressedant | Fired antoleses |
|-----|---------------------------------------------|------|----------------------------------------------------------------------------------------------------|-----------------------|------------------|----------------------|--------------|-----------------|
| à l | 1 1                                         | ŵ    | identification and a state of the state of the                                                                 |                       |                  |                      |              |                 |
| Ŧ . | 2.2                                         | - 40 |                                                                                                    |                       |                  |                      |              |                 |
| Ξ.  | 1.1                                         |      | steerag.ritle - "Atmaleny per";                                                                                |                       |                  |                      |              |                 |
|     |                                             | 1    |                                                                                                    |                       |                  |                      |              |                 |
| 1   |                                             |      |                                                                                                    |                       |                  |                      |              |                 |
| ÷.  |                                             | - 0  | 3>Addmabec2rde/                                                                                                |                       |                  |                      |              |                 |
| 8   | 1.1                                         |      |                                                                                                    |                       |                  |                      |              |                 |
|     |                                             | 1.55 | DECTOR AGAIN                                                                                                   |                       |                  |                      |              |                 |
|     |                                             | 20   | Table                                                                                                    |                       |                  |                      |              |                 |
|     | 10                                          | 122  | (66)                                                                                                    | CARD IN               |                  |                      |              |                 |
|     | -                                           |      | orate name-"versport" content-"weaks-devel                                                                     | ne-ecodia - 73        |                  |                      |              |                 |
|     |                                             |      | Claim and C. Scotter Constraints                                                                               | A distant water       |                  |                      |              |                 |
|     | 1.0                                         |      | of the local                                                                                                   | and any and the state |                  |                      |              |                 |
|     | 1.2                                         |      | astula non-"text/rath                                                                                          | and surgery 1.1       |                  |                      |              |                 |
|     | 10.                                         | 121  | back I                                                                                                    |                       |                  |                      |              |                 |
|     | 17                                          |      | fort familie, artali                                                                                           |                       |                  |                      |              |                 |
|     | 18                                          |      | fort-sizer inet;                                                                                               |                       |                  |                      |              |                 |
|     | 1.0                                         |      | 1                                                                                                    |                       |                  |                      |              |                 |
|     | 28                                          |      | 1 Street                                                                                                    |                       |                  |                      |              |                 |
|     | 64                                          | 100  | Cable (                                                                                                    |                       |                  |                      |              |                 |
|     | 144                                         |      | donders ups salid work;                                                                                        |                       |                  |                      |              |                 |
|     | 12.                                         |      | border-callapses callana;                                                                                      |                       |                  |                      |              |                 |
|     |                                             |      | depregnound-sodors with;                                                                                       |                       |                  |                      |              |                 |
|     | 12                                          |      | 1 Charles and the second second second second second second second second second second second second second s |                       |                  |                      |              |                 |
|     | -                                           |      | in a c                                                                                                    |                       |                  |                      |              |                 |
|     | 17                                          |      | takis th [                                                                                                    |                       |                  |                      |              |                 |
|     |                                             |      | Automotionage carbon automotion                                                                                |                       |                  |                      |              |                 |
|     |                                             |      | and all the second                                                                                             |                       |                  |                      |              |                 |
|     |                                             |      | und mediat month.                                                                                              |                       |                  |                      |              |                 |
|     | 4                                           |      |                                                                                                    |                       |                  |                      |              |                 |

![](_page_37_Figure_0.jpeg)

![](_page_37_Picture_1.jpeg)

![](_page_37_Figure_2.jpeg)

| (Internets) | AddateColoration ( 3 December 1)                                                                                                    | Pushenilde read                                                                                                 | 14/Committee           | Jama chine | S.Allerson des | (Included in the local data in the local data in |   |
|-------------|----------------------------------------------------------------------------------------------------|----------------------------------------------------------------------------------------------------|------------------------|------------|----------------|----------------------------------------------------------------------------------------------------|---|
| - 11-       | 1                                                                                                    |                                                                                                    |                        |            |                |                                                                                                    | 4 |
| - 41        | A CONTRACTOR OF A                                                                                                    |                                                                                                    |                        |            |                |                                                                                                    |   |
| 1.1         | THESE OF COOLS TO U                                                                                                    |                                                                                                    |                        |            |                |                                                                                                    |   |
| 1.20        | The second second                                                                                                    |                                                                                                    |                        |            |                |                                                                                                    |   |
| 1.2         |                                                                                                    |                                                                                                    |                        |            |                |                                                                                                    |   |
| 1.0         |                                                                                                    |                                                                                                    |                        |            |                |                                                                                                    |   |
| 1.00        | Tatlin, Totlin Tatlin 10 C                                                                                                    |                                                                                                    |                        |            |                |                                                                                                    |   |
| 44          | terver: Wes willing works                                                                                                    |                                                                                                    |                        |            |                |                                                                                                    |   |
|             | 1                                                                                                    |                                                                                                    |                        |            |                |                                                                                                    |   |
| - 45        | 1                                                                                                    |                                                                                                    |                        |            |                |                                                                                                    |   |
| 140         | in Least(t) re-test), beleft (                                                                                                    |                                                                                                    |                        |            |                |                                                                                                    |   |
|             | upperter Jülgers                                                                                                    |                                                                                                    |                        |            |                |                                                                                                    |   |
| 1.1         | complete.                                                                                                    |                                                                                                    |                        |            |                |                                                                                                    |   |
| 1.1         | La Martin                                                                                                    |                                                                                                    |                        |            |                |                                                                                                    |   |
| 1.0         | Soldardan                                                                                                    |                                                                                                    |                        |            |                |                                                                                                    |   |
| 1.0         | Buildy Dext. Buildwidd "National Street", "New                                                                                                    | The second second second second second second second second second second second second second second second se |                        |            |                |                                                                                                    |   |
| 44          |                                                                                                    |                                                                                                    |                        |            |                |                                                                                                    |   |
| 10.0        | IN PERSONAL PROPERTY AND A DESCRIPTION OF A DESCRIPTION OF A DESCRIPTION O |                                                                                                    |                        |            |                |                                                                                                    |   |
| 14.         | ÷ 101                                                                                                    |                                                                                                    |                        |            |                |                                                                                                    |   |
|             | un territori, serfice, mante, at                                                                                                    | Loss, partie and approximation                                                                                  | A tages low perso does | 10.000     |                |                                                                                                    |   |
| 1.20        | sign-                                                                                                    |                                                                                                    |                        |            |                |                                                                                                    |   |
|             | etterlightenet boy within                                                                                                    |                                                                                                    |                        |            |                |                                                                                                    |   |
|             | 1111                                                                                                    |                                                                                                    |                        |            |                |                                                                                                    |   |
|             | ented. Spirminfulte -r m.t                                                                                                    | action ( sol)                                                                                                   |                        |            |                |                                                                                                    |   |
|             | Parted (Desideartinein ++                                                                                                    | a light to Fortune. M And                                                                                       | Lott. to. Genner Mr. 3 | allant 18  |                |                                                                                                    |   |
|             | 17.00                                                                                                    |                                                                                                    |                        |            |                |                                                                                                    |   |
|             | The second second second second second second second second second second second second second second second s                                                                                                    |                                                                                                    |                        |            |                |                                                                                                    |   |
|             | 1/1/19                                                                                                    |                                                                                                    |                        |            |                |                                                                                                    |   |
| 1.1         | AND A DECK OF A DECK OF A  |                                                                                                    |                        |            |                |                                                                                                    |   |
| 1.12        | THE CASE OF THE PARTY NAMES OF THE                                                                                                    |                                                                                                    |                        |            |                |                                                                                                    |   |
|             | BARRY PARTY AND A LOT OF                                                                                                    | and Republic                                                                                                    |                        |            |                |                                                                                                    |   |
| 1.00        | 1700                                                                                                    |                                                                                                    |                        |            |                |                                                                                                    |   |
|             |                                                                                                    |                                                                                                    |                        |            |                |                                                                                                    |   |

![](_page_37_Picture_4.jpeg)

#### 3.4. Layout.css:

![](_page_37_Picture_6.jpeg)

![](_page_38_Figure_0.jpeg)

![](_page_38_Picture_1.jpeg)

![](_page_38_Picture_2.jpeg)

#### 3.5. Web Config:

| Networks | · · · Antideline of the                                                                                                    | Sale Desidential of                                                                                                    | Surgicity and                                                                                                    | And Consecutional                                                                                                    | discussion.                                                                                                    | addentified 1                                                                                                    | How a water of                                                                                                    | 1.0                  |
|----------|----------------------------------------------------------------------------------------------------|----------------------------------------------------------------------------------------------------|----------------------------------------------------------------------------------------------------|----------------------------------------------------------------------------------------------------|----------------------------------------------------------------------------------------------------|----------------------------------------------------------------------------------------------------|----------------------------------------------------------------------------------------------------|----------------------|
|          | vinctor in and a                                                                                                    | LUTRING CONTELL MADE LATE ON                                                                                                    | Addition of the second second                                                                                                    | coscoc. * + Lis+s. och ehi star                                                                                                    | Car #1401014.00.000P101                                                                                                    | AND, REPEART, INC.                                                                                                    | <ol> <li>Prevalent at the floored to vitate</li> </ol>                                                                                                    | IN, HEIDLARD         |
| 1.11     | ALCONDESS/10/                                                                                                    |                                                                                                    |                                                                                                    |                                                                                                    |                                                                                                    |                                                                                                    |                                                                                                    | 10.000000000000      |
| 1.11     | LINTER ISSUE                                                                                                    |                                                                                                    |                                                                                                    |                                                                                                    |                                                                                                    |                                                                                                    |                                                                                                    |                      |
| 1.14-5   | Here I had a conservation of the                                                                                                    |                                                                                                    |                                                                                                    |                                                                                                    |                                                                                                    |                                                                                                    |                                                                                                    |                      |
| 1.17.2   | shitlist Prosteline, Suffrage                                                                                                    | *1                                                                                                    |                                                                                                    |                                                                                                    |                                                                                                    |                                                                                                    |                                                                                                    |                      |
| 1.11     | TENTING INCO. MILLING. TO                                                                                                    | serupte therrit woulds.                                                                                                    | PALITICIPAC ALDALY                                                                                                    | DISCOUNTS IN THE R. L. D.                                                                                                    |                                                                                                    | 2                                                                                                    | Constant 1                                                                                                    |                      |
| 12.1     | THE REPORT OF A DECK                                                                                                    | MARCH TOTAL PRINCIPLINES                                                                                                    | C. R. Dannes and with solar solar                                                                                                    | PARTY AND A PARTY OF ANY                                                                                                    | a strategy and the state                                                                                                    | August and August Aug                                                                                                    | and the second second s |                      |
| 1.2.1    | conting ton Jackson The                                                                                                    | at anglet. These have descent                                                                                                    | satisfication (Contract);                                                                                                    |                                                                                                    |                                                                                                    |                                                                                                    |                                                                                                    |                      |
| 1.1      | triple and the second second                                                                                                    | strained of a destanting the little                                                                                                    | a bottomark with star star -                                                                                                    | Included in the second second second                                                                                                    | and the second second                                                                                                    | Construction Prov Tites                                                                                                    | and income                                                                                                    |                      |
| 1.10     | ariantemp.                                                                                                    | and the second second second                                                                                                    |                                                                                                    |                                                                                                    |                                                                                                    | and the state of the state of t |                                                                                                    |                      |
| 1.1      | CONTRACTOR COMPANY INCOME INC.                                                                                                    | Conta-Linux Automatical                                                                                                    | P and all investigation of the                                                                                                    |                                                                                                    |                                                                                                    |                                                                                                    |                                                                                                    |                      |
| 1.1      | subject the week being                                                                                                    | Appropriate August and August and August August | a pression near their diet of                                                                                                    | Accesses that the second second                                                                                                    | telant lob Henry wa fit                                                                                                    | al total and the second second                                                                                                    | hart god / rol lands                                                                                                    |                      |
|          | utriting.                                                                                                    |                                                                                                    |                                                                                                    |                                                                                                    |                                                                                                    |                                                                                                    |                                                                                                    |                      |
| 14.1     | instand over any set                                                                                                    | state in the later is a second second                                                                                                    | a, manifestion, darpade.                                                                                                    |                                                                                                    |                                                                                                    |                                                                                                    |                                                                                                    |                      |
|          | COLUMN TIME COST AND                                                                                                    | NUCLEY PALLEY WALLS                                                                                                    | 1. K.27                                                                                                    | PERSONAL POINT LO IN THE                                                                                                    | NUTLINEH, TREES, (PHH)                                                                                                    | The Latraset sector                                                                                                    | CONTRACTOR AND ADDRESS OF THE OWNER                                                                                                    | *                    |
| 1.1      | +imilia-                                                                                                    | States and an and                                                                                                    | in the second second                                                                                                    |                                                                                                    |                                                                                                    |                                                                                                    |                                                                                                    |                      |
| 1.1      | ANTITAL INCO., MALINE, 14                                                                                                    | each upper Tables of Tel. (1)                                                                                                    | E. BLITTLESS HALF                                                                                                    |                                                                                                    | and the second second s | and the second second                                                                                                    |                                                                                                    |                      |
|          | THE POST OF LEASE                                                                                                    | MIDPL'TH, APPENDING                                                                                                    | C.C. Brand Boll and And and                                                                                                    | POINT PURCHER IN THE                                                                                                    | A CONTRACTOR OF A CONTRACT OF A CONTRACTACT OF A CONTRACTACTACTACTACTACTACTACTACTACTACTACTACTA                     | THERE ARE ARE A                                                                                                    | Construction of the second second                                                                                                    |                      |
| 2.1      | CONTRACTOR OF THE OWNER.                                                                                                    | and the state of the state of the                                                                                                    | and the second second s |                                                                                                    |                                                                                                    |                                                                                                    |                                                                                                    |                      |
| 1 1 1    | the states that and                                                                                                    | And a second second second second                                                                                                    | A discount with dida what we                                                                                                    | Contract of Property of Star                                                                                                    | and the local division of                                                                                                    | Contraction from 11an                                                                                                    | and state of the local of the local of the l |                      |
|          | +/INTTRINC                                                                                                    | COLUMN TWO IS NOT                                                                                                    | CONTRACTOR DOG AND AND AND AND                                                                                                    | Statistics of the law                                                                                                    | and the substitutes                                                                                                    | COMPANY AND LODGE LODGE                                                                                                    | and a second second                                                                                                    |                      |
| 1.1      | section terry wetter to                                                                                                    | comparing canter in                                                                                                    | t territor                                                                                                    |                                                                                                    |                                                                                                    |                                                                                                    |                                                                                                    |                      |
| 14.1     | Intelligible and the                                                                                                    |                                                                                                    | No. of Control of Control of Cont |                                                                                                    |                                                                                                    |                                                                                                    |                                                                                                    |                      |
|          | coldure determination and                                                                                                    | account to LA constant, part of                                                                                                    | O. R. LANSING, MICH. MICH. MILLION.                                                                                                    | ARRENAL TO THE CONTRACTOR OF THE PARTY OF THE PARTY OF TH | STATES CONTRACTOR                                                                                                    | Lotiorrela Secondo                                                                                                    | Phase Total Control of Control of | inform in the second |
| 144.1    | afastilings.                                                                                                    |                                                                                                    |                                                                                                    |                                                                                                    |                                                                                                    |                                                                                                    |                                                                                                    |                      |
| 1.144.14 | WALLEY AND ADDRESS IN THE OWNER                                                                                                    | TOBH/DO/ DOD_ Cultorer_He                                                                                                    | PALAN INFORMATION CONTRACTO                                                                                                    |                                                                                                    |                                                                                                    |                                                                                                    |                                                                                                    | -                    |
|          | COLUMN STATES OF A DESIGNATION OF A DESIGNATIONO OF A DESIGNATIONO OF A DESIGNATIONO OF A DE | NEEDEDU, CLIMPERS, 1897                                                                                                    | LE 200000 Hill -0.1: 200 -02                                                                                                    | Sectored as Provide the sector                                                                                                    | NUMBER OF STREET                                                                                                    | 1000 Per Ministelling                                                                                                    | NUMBER OF STREET, STREET, STRE |                      |
| 2.1      | Contraction of the second second                                                                                                    | the second states and the                                                                                                    | and the second second se                                                                                                    | and the second second se                                                                                                    |                                                                                                    |                                                                                                    |                                                                                                    |                      |
| 1.1      | and a state of the base                                                                                                    | and a state of the state of the                                                                                                    | A DESCRIPTION OF A DESCRIPTION OF A DESC | Constitution in the state of the state                                                                                                    | sections watter there                                                                                                    | all and the second second                                                                                                    | Contraction and the second state                                                                                                    |                      |
|          | CONTRACTOR OF A DESCRIPTION OF A DESCRIPTION OF A DESCRIP | and a statement of the                                                                                                    | on demonstration of the other                                                                                                    | Contraction of the second second                                                                                                    | PERSONAL PROPERTY AND                                                                                                    | Many and an and a second                                                                                                    | Carl Statement of the statement of the s |                      |
| 100      | The set of the set of the                                                                                                    |                                                                                                    |                                                                                                    |                                                                                                    |                                                                                                    |                                                                                                    | and the second second se                                                                                                    |                      |
| 100      | TIMA Devicestrings                                                                                                    |                                                                                                    |                                                                                                    |                                                                                                    |                                                                                                    |                                                                                                    |                                                                                                    | _                    |
| 1 100 10 | TRUTTER, DEP/STREET                                                                                                    |                                                                                                    |                                                                                                    |                                                                                                    |                                                                                                    |                                                                                                    |                                                                                                    |                      |
| 100      | manufings /s                                                                                                    |                                                                                                    |                                                                                                    |                                                                                                    |                                                                                                    |                                                                                                    |                                                                                                    |                      |
| 1.00     | 1121017-101                                                                                                    |                                                                                                    |                                                                                                    |                                                                                                    |                                                                                                    |                                                                                                    |                                                                                                    |                      |
| 1.1      | LOG PERC OF TAXABLE                                                                                                    |                                                                                                    |                                                                                                    |                                                                                                    |                                                                                                    |                                                                                                    |                                                                                                    | 1.41                 |

#### Result:

#### 1. Customer List:

| 1. StorGatarial - MIC Applic: X | +                                                                | - a                            |        |
|---------------------------------|------------------------------------------------------------------|--------------------------------|--------|
| ← → ♥ ∅                         | D In Manhoot 341107. Home Street Constant                        |                                | W 10 4 |
| Concerny Lief                   | Terri Lati Appliferer Table fem List Gusterner List Add Customer | SalesOrder Litt Add SalesOrder | Turk   |

#### Business Central Customer List

| Customer ND | Customer Name       | Country Region | PostCode | E-mail                             |
|-------------|---------------------|----------------|----------|------------------------------------|
| 19030       | Adation Corperation | US             | 21772    | seets this kings protect care      |
| 19000       | Trey Research       | - 18           | 81236    | telen nygcomes con                 |
| 56000       | School of Fille Art | 00             | 37123    | insugari bond@contiso.com          |
| 40000       | Apply 3N House      | 100            | 3072     | Malacterrygicantosc.com            |
| deado       | Relectored          | AUX -          | 31779    | jean tomergiconara com             |
| 0000210     | Sang New Sea        |                | 240901   | aung nautyaigeyadaon.com           |
| concen      | nex.                | W.             | 2489/0   | waray minuteyinger yearlests coats |

6 2020 - Arp aid MVC is Batment Control Application

![](_page_39_Picture_0.jpeg)

![](_page_39_Picture_1.jpeg)

![](_page_39_Picture_2.jpeg)

# 2. Add Customer:

| AktCultures - MC Applic - H                                                                     |                                                                                                    |                                                                                                    |                                        |                                                                                                    | - σ    |  |  |  |  |
|-------------------------------------------------------------------------------------------------|----------------------------------------------------------------------------------------------------|----------------------------------------------------------------------------------------------------|----------------------------------------|----------------------------------------------------------------------------------------------------|--------|--|--|--|--|
| -) + C Q                                                                                        | C watch to the set                                                                                          | RCUITE                                                                                                    |                                        | 🖯 🕁                                                                                                    | W (D)  |  |  |  |  |
| Company List 1                                                                                  | em List Acd theme. Table                                                                                    | flem Liet Costomer La                                                                                                    | I Add Customer SalesOrde               | I List. Add SalesOrder                                                                                                    | . tere |  |  |  |  |
| AddCusto                                                                                        | mer                                                                                                    |                                                                                                    |                                        |                                                                                                    |        |  |  |  |  |
| Enter power lines (In                                                                           | alle -                                                                                                    |                                                                                                    |                                        |                                                                                                    |        |  |  |  |  |
| Curtomet Name:                                                                                  |                                                                                                    | Ablinition Single                                                                                                    |                                        |                                                                                                    |        |  |  |  |  |
| Country Code:                                                                                   |                                                                                                    | 14                                                                                                    |                                        |                                                                                                    |        |  |  |  |  |
| Pest Cade                                                                                       |                                                                                                    | 249817                                                                                                    |                                        |                                                                                                    |        |  |  |  |  |
| Elball                                                                                          |                                                                                                    | و المعادي المحالية ال                                                                                                    | 14                                     |                                                                                                    |        |  |  |  |  |
|                                                                                                 |                                                                                                    | Statement of the local division of the local division of the local |                                        |                                                                                                    |        |  |  |  |  |
|                                                                                                 |                                                                                                    | Provide states                                                                                                    |                                        |                                                                                                    |        |  |  |  |  |
| Bostatoria INCAgos: X                                                                           | +                                                                                                    |                                                                                                    |                                        |                                                                                                    | 9      |  |  |  |  |
| )⇒×⊛                                                                                            | D locateur: H: DV/Harris                                                                                    | Weild Cardonney                                                                                                    |                                        | © Ø                                                                                                    | In.    |  |  |  |  |
| Streetly Ltd.                                                                                   | NUTLINE AND INCO. THE                                                                                       | e fem Dér : Cassimo                                                                                                    | Les All General Gene                   | DOM LIK, AND DRIVING                                                                                                    | 0.44   |  |  |  |  |
| Destaura                                                                                        | 0                                                                                                    |                                                                                                    |                                        |                                                                                                    |        |  |  |  |  |
| Business                                                                                        | Central Custom                                                                                              | iar List                                                                                                    |                                        |                                                                                                    |        |  |  |  |  |
|                                                                                                 |                                                                                                    |                                                                                                    |                                        |                                                                                                    |        |  |  |  |  |
| Customer NO                                                                                     | Contractives                                                                                                | Costity Rec                                                                                                    | ice Fast Code                          | . 6400                                                                                                    |        |  |  |  |  |
| Customer NO                                                                                     | Alteración                                                                                                  | Country Reg                                                                                                    | ion fort Core                          | No.                                                                                                    |        |  |  |  |  |
| Curtorer NO:<br>fotom                                                                           | A CONTRACTOR                                                                                                | Costity lies                                                                                                    | ner in derbeit durch mitte             | NSCO<br>Schutzers gays for the<br>Second generation                                                                                                    |        |  |  |  |  |
| Constant NO<br>Associa<br>associa                                                               | Adder Constant (March<br>Adders Constantion<br>Tray Research<br>Constant (Proc. Ar                          | County Re-<br>or<br>in<br>in                                                                                                    | ce ball Code                           | Sector Sector Se |        |  |  |  |  |
| Contorner No<br>Account<br>activation<br>activation<br>activation                               | Contorner Water<br>Addres Consocillon<br>Tray-Issuertin<br>October 19 Proc Art<br>Appre Intercore           | Control Re<br>La                                                                                                    | nar Ban Gade                           | A STO<br>Sector Sector State (19)<br>Reserving (Sector State<br>Reserving (Sector State<br>Sector State State<br>Sector State State                                                                                                    |        |  |  |  |  |
| Constances (NO)<br>Assess<br>assess<br>assess<br>assess<br>assess<br>assess<br>assess<br>assess | Addres Constant<br>Addres Constant<br>Tray-Rosson<br>Constant of Pose Ad<br>Addres (morecon-<br>Participal) |                                                                                                    | con Post Code<br>ner Noe'to Duccontriv | NETA CONTRACTOR<br>SETA CONTRACTOR<br>HEATTAY (BUTTON CONT<br>HEATTAY (BUTTON CONT<br>HEATTAY (BUTTON CONT<br>ON OPENING CONTRACTOR<br>HEAT CONTRACTON CONT                                                                                                    |        |  |  |  |  |

![](_page_40_Figure_0.jpeg)

![](_page_40_Picture_1.jpeg)

![](_page_40_Picture_2.jpeg)

 1) Sectioner Mittage: 3
 4
 Image: 2

 4) ⇒ C @
 0 @ some bit 2//scenes/accesse
 Im @ 0

 Company Liet Teer Liet: Add terms: "bite terr Liet: Add Customer Liet: Add Customer Sales/Order List: Add Sales/Order
 Image: 1

#### **Business Central Customer List**

| Oustomer HO | Gustomer Name      | Country Region | Post Code | Enai                         |
|-------------|--------------------|----------------|-----------|------------------------------|
| 10006       | Addate Corporation | 44             | 31772     | sveta maultan@cysolack.com   |
| 9000        | Trey Renawon       | 125            | 81206     | hown mygronicaccost          |
| 1006        | Setuccol First Art | .05            | 307105    | mages bont @comes.com        |
| 0006        | Apine Ibi Heate    | wa             | 81772     | an debers@curtais.com        |
| 9009        | Relectant          | 118            | 81772     | jeses home @conkists.com     |
| 0.0010      | Song Meanure       | н              | 248001    | ning kautysi@cynniek.com     |
| 000000      | ere (              | A              | 248002    | way salysigryolescore        |
| 000030      | Administ Simple    | п.             | 248001    | abhanok ang h(gcynateck con) |

(0.2520 - App met VD/C to Teaminent Cardinal Application

# **Customer Added in Business Central**

| II 0 | lynamics 365 | Business Central     |               |           |          |                            |                   | م        | 4 | 0       | 2     |
|------|--------------|----------------------|---------------|-----------|----------|----------------------------|-------------------|----------|---|---------|-------|
| CR   | ONUS USA     | , Inc. Finner- G     | oh Management | Ides      | Furd     | Nong - Setup & Extension - | nteligen Goud m   | ights -  | - |         |       |
| Tart | torivers, Ad | P Search + New       | E Datete Pro  | uni – A   | sulort ~ | New Document - Customer -  | taligate - Page - | -        | ¥ | = U     | 12    |
| 1.44 |              | hinta .              | Name and      | ana tain- | Parents. | lined                      | Juneou (B.        | New York |   | 144     | (8)   |
| 10   | 1 B          | Adohum Expression    |               |           |          | Sade                       | - 241             | 0.08     |   | 121570  | 40    |
| (00  | 980          | Two Research         |               |           |          | mailer Ray                 | 1225.00           | 3.00100  |   | 18.873  | 00    |
| 300  | -            | Salterni of Perm Art |               |           |          | Weaper Rend                | \$1,857.82        | 1100553  |   | 225.919 | 170   |
| 400  | 000 1        | Algina Shi Hoosa     |               |           |          | lan Dabeny                 | 431550            | 4316.89  |   | 1145    | 01    |
| 536  | heads.       | detectual.           |               |           |          | Jakus Hopeley              | 120.00            | 8.036.85 |   | 16.163  | uac - |
| CON  | 0010         | Sucuritientiget      |               |           |          |                            | 0.00              | 0.00     |   |         | do -  |
| 604  | vuo          | 125                  |               |           |          |                            | 0.00              | 0.00     |   | 1       | 00    |
| 0.00 | 1000         | Antonio Sirgh        |               |           |          |                            | 2.86              | 0.08     |   | 1       | 00    |

![](_page_41_Picture_0.jpeg)

![](_page_41_Picture_1.jpeg)

![](_page_41_Picture_2.jpeg)

# 3. Get Sales Order:

| 1 |                       | 100            | () instant                    | and the second           | in the                  |                |                  |                                                                                                    |                                     |                           | - 10 A                 | _                     |                          |
|---|-----------------------|----------------|-------------------------------|--------------------------|-------------------------|----------------|------------------|----------------------------------------------------------------------------------------------------|-------------------------------------|---------------------------|------------------------|-----------------------|--------------------------|
| ž | and the second second |                | Contraction of the local data | NAME OF COLUMN           |                         | -              | 100              | Provide la construcción de la construcción de la construcción de la construcción de la construcción de la const | 100 2010                            |                           | - 90° M (              |                       | - 275                    |
|   | Company L             | ist stem Li    | ist Add then                  | ni. Table I              | têm List k              | Custome        | elle A           | da Sust                                                                                                    | mer Salt                            | esCroel Lill Add SalesO   | rd#r                   |                       | we.                      |
|   | Order NO              | Cuttover<br>NO | Sel 15<br>Cutioner<br>Name    | Sell to<br>Address       | Seil 15<br>Address<br>I | Seilto<br>City | Set to<br>County | Seil 12<br>Poet<br>Code                                                                                         | Set is<br>Country<br>Regist<br>Code | 141,15,5,84               | Document<br>Data       | Porting<br>Outs       | Due<br>Date              |
|   | 6-090181081           | 10080          | Adalom<br>Elogonakan          | 102<br>Market<br>Egyann  | 8,8                     | Acaesta        | 64               | 31172                                                                                                    | 20                                  | robottowww.gecontoeo.com  | 949 April 1<br>2010    | 1947 Apr<br>102, 2019 | 1%/<br>May<br>42<br>2018 |
|   | 8-040181082           | 10083          | Adatum<br>Colpetatian         | nte<br>Market<br>Square  | s.e                     | ADMAS          | GA.              | 11172                                                                                                    | vii.                                | roter11exees.gcontoso.com | Invect Mary<br>81 2018 | ineo hay<br>Ori gilma | 54E<br>361<br>81<br>2018 |
|   | 6-040181080           | 30000          | School of<br>Film Ad          | soleyn<br>Tower<br>Grien | 14                      | Man            | PL               | -17125                                                                                                    | 98                                  | mengan bonegicantoos com  | Mon Agir 22<br>2010    | MircApr<br>28 2018    | 700<br>Apr<br>30<br>2018 |
|   | 8-0R0181084           | 4009)          | Apre Ski<br>House             | 90<br>Dearfetd<br>Roed   | 8.6                     | Note           | 64               | 31772                                                                                                    | 98                                  | ian newsylipconton con    | Mon 1008<br>13:2018    | 51013139<br>(3.2019   | 194<br>440<br>10<br>2018 |
|   | 5-090181085           | 20089          | Algerie Siki<br>Papaga        | NI<br>Dearfield<br>Road  | 84                      | Alacta         | sia.             | 2(172                                                                                                    | 43                                  | inn dalaar yigoortooo com | Fri 1608 (31<br>2011)  | En Nov<br>Of 2018     | Jun<br>Dys<br>R1         |